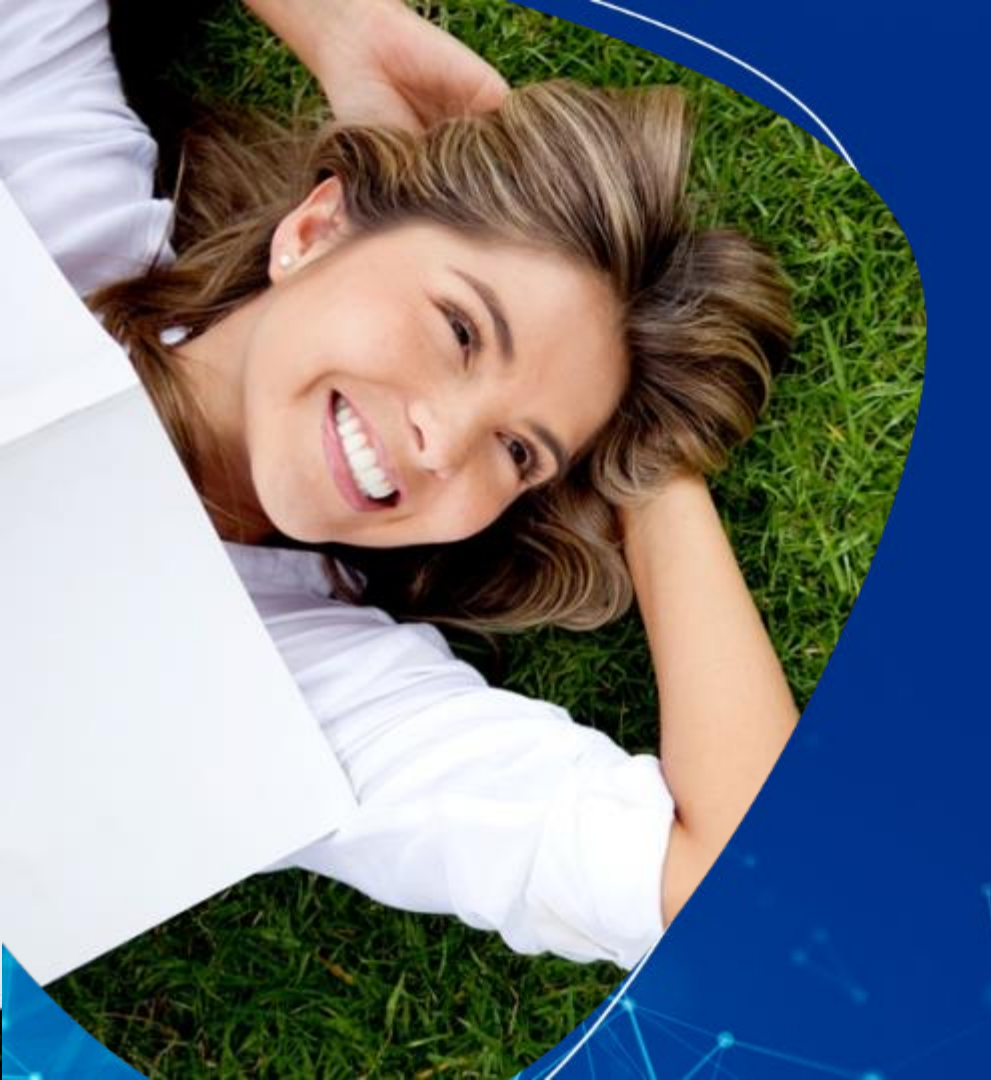

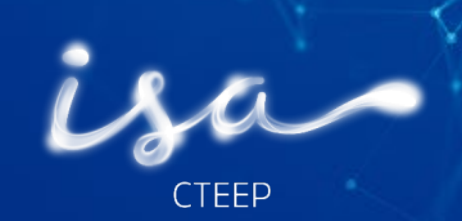

## Passo a Passo CADASTRO ARIBA -Fornecedores

08 Outubro de 2019

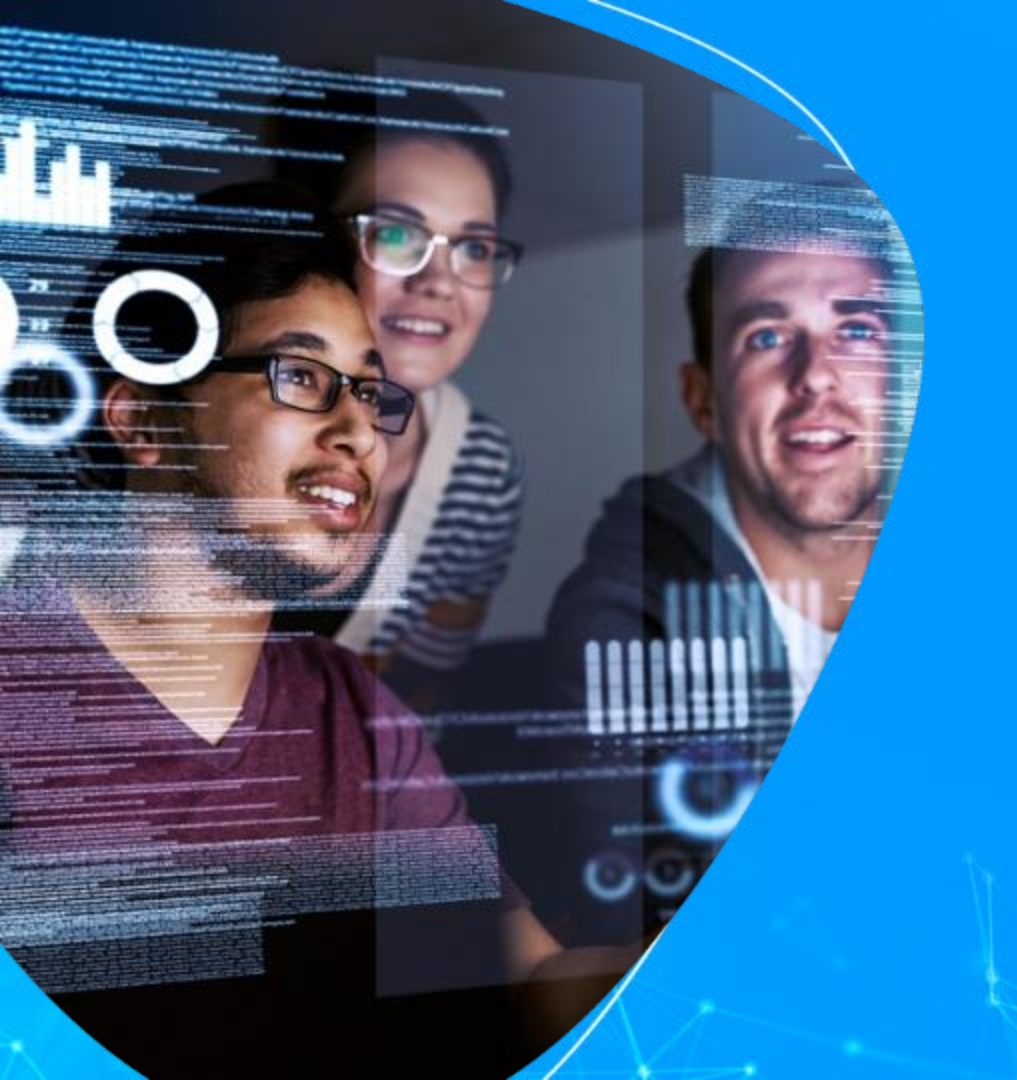

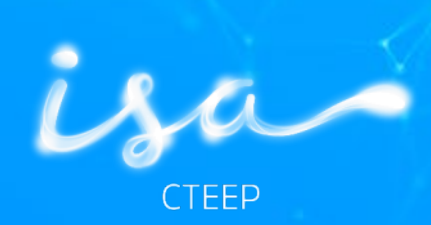

## Primeiro acesso

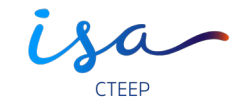

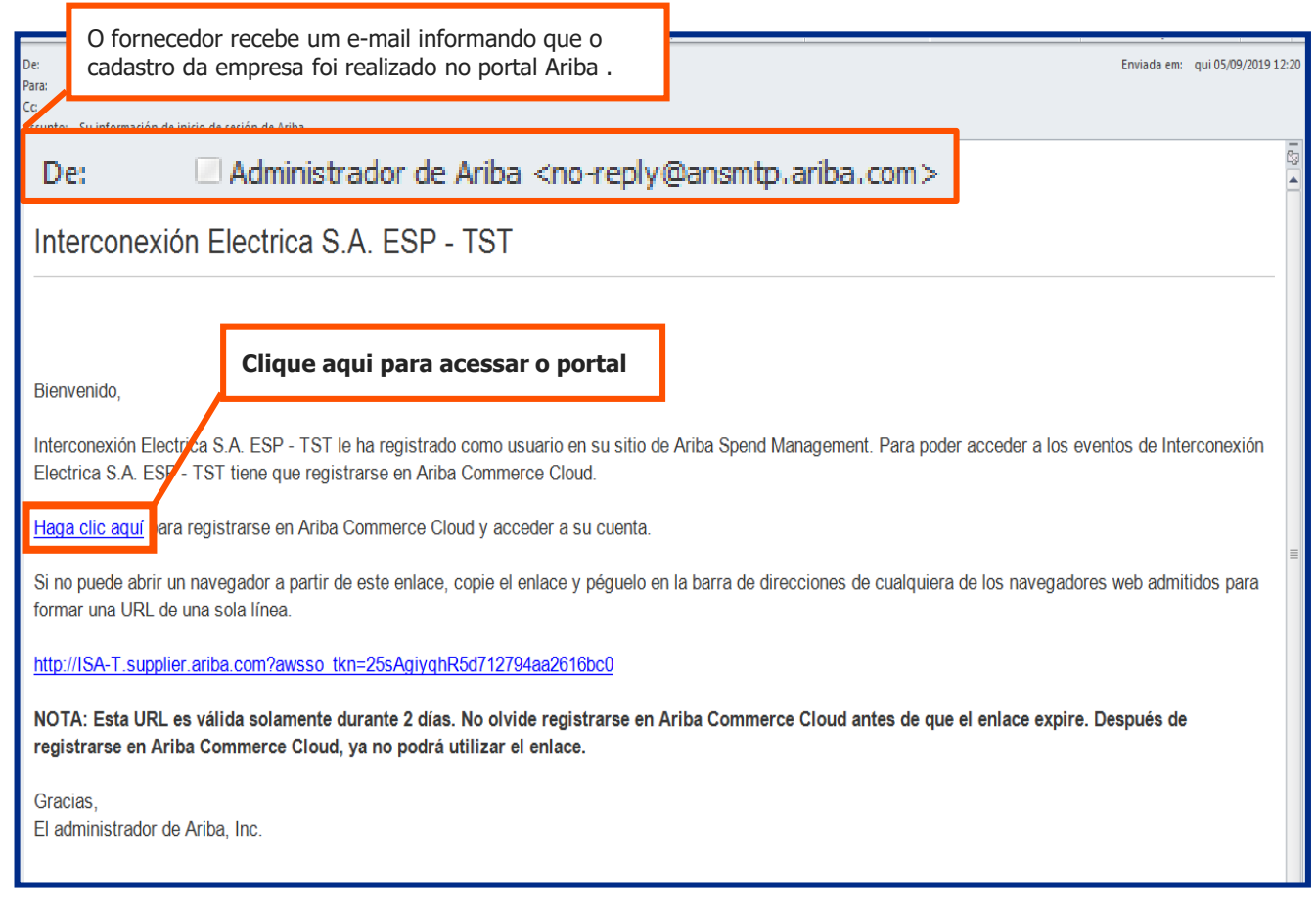

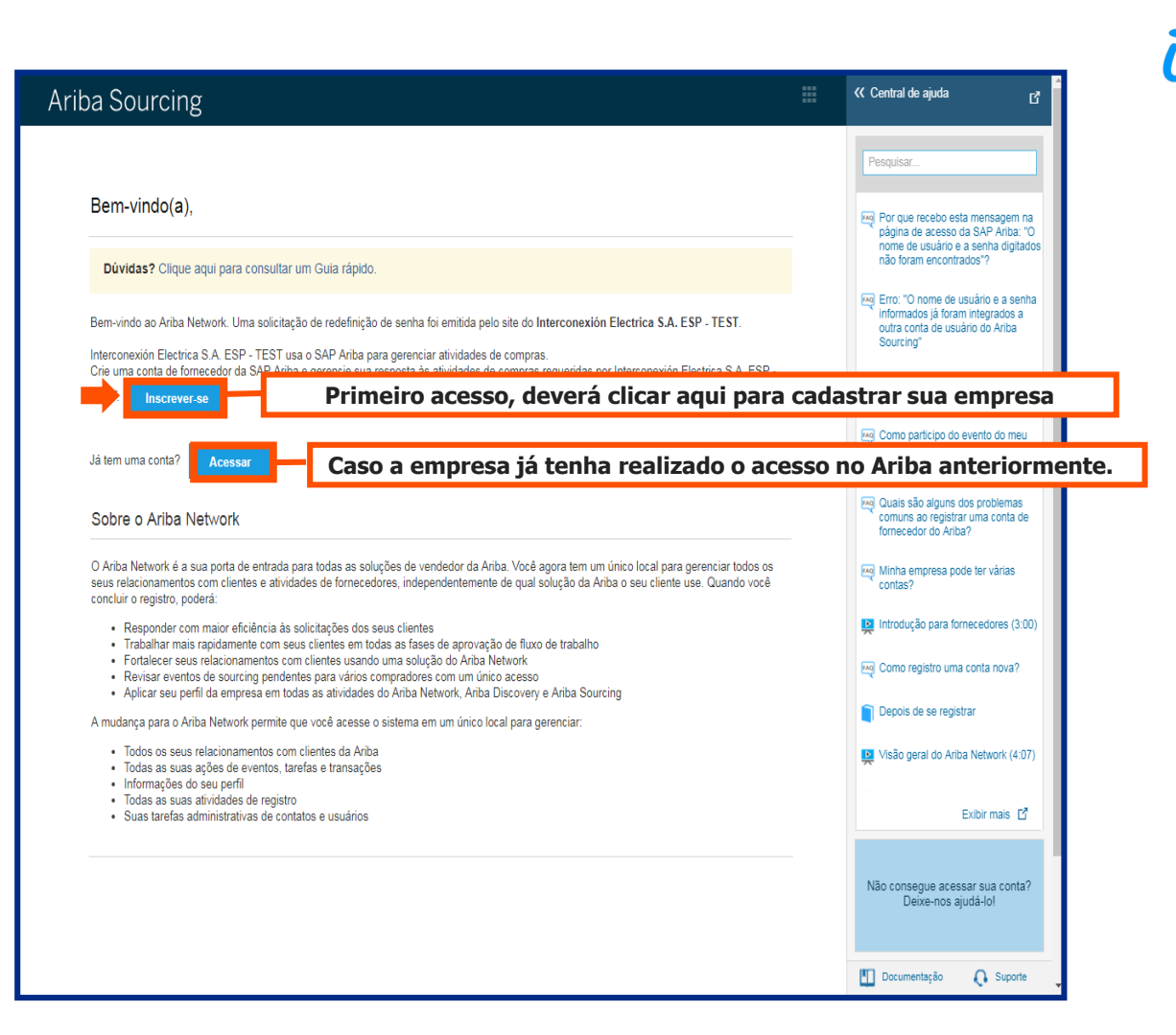

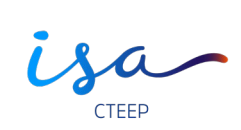

| Ariba Sourcing                                                                                                    |                                                                                                    |                                                                                                    | Central de ajuda »                                                                                                    |
|----------------------------------------------------------------------------------------------------|----------------------------------------------------------------------------------------------------|----------------------------------------------------------------------------------------------------|----------------------------------------------------------------------------------------------------|
| Registrar<br>Verifique e preencha as informações bási<br>abaixo, mas o seu perfil completo agora e<br>Commerce Cloud para acessar e gerencia | cas da empresa e das contas de usuário. Nem todas as suas informações<br>está disponível como parte da sua conta do Ariba Commerce Cloud. Você p<br>ar todos os seus relacionamentos com clientes e atividades de fornecedore<br>Dúvidas? Clique aqui para consultar um Guia rá | de perfil de fornecedor do Ariba Sourcing estão exibidas<br>sode usar seu novo nome de usuário e senha do Ariba<br>es da Ariba. <u>O que é o Ariba Commerce Cloud?</u><br>pido.                                                                                                    | Enviar Cancelar                                                                                                    |
| Informações sobre a<br>Nome da empresa:*<br>País:*<br>Endereço:*<br>CEP:*<br>Distrito/Bairro:*<br>Cidade:*                                   | a empresa Brasil [BRA]  Linha 2 Brasil                                                                                                    | <ul> <li>Indica um campo obrigatório</li> <li>a sua empresa tem mais de<br/>in escritório, digite o endereço<br/>o escritório central. Você pode<br/>i serir mais endereços, como seu<br/>i dereço de entrega, endereço<br/>e cobrança ou outros endereços<br/>i ais tarde no seu perfil da<br/>empresa.</li> </ul> | A conta padrão do<br>Ariba Network<br>é gratuita<br>Você já tem uma conta?<br>Acessar<br>Fortaleça os<br>relacionamentos<br>Colabore com seu<br>cliente na mesma rede<br>segura. |
| Estado:                                                                                                    |                                                                                                    | Todos os dad                                                                                                    | simplifique a                                                                                                    |

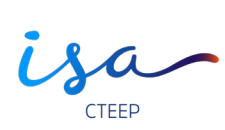

| Informações sobre a con          | ta do usuário                                                                                                    |                                                                                                    | simplifique a<br>comunicação.                                                                                     |
|----------------------------------|----------------------------------------------------------------------------------------------------|----------------------------------------------------------------------------------------------------|----------------------------------------------------------------------------------------------------|
| Nome:*<br>E-mail:*               | * Inica um<br>pecia<br>privac<br>Ariba<br>dscosta@isacteep.com.br                                                                                                    | campo obrigatório<br>ração de<br>As cotações ser<br>o e-mail cadast                                                                                                    | clientes no mundo<br>todo<br>Inscreva-se no Ariba<br>rão enviadas para<br>rado no portal.                         |
| Nome de usuário:*                | Usar meu e-mail como nome de usuário<br>Deve<br>orma<br>por e<br>oao@                                                                                                    | estar em<br>to de e-mail<br>xæmplo:<br>inewco.com) Apó                                                                                                    | Saiba mais<br>s o registro, faça                                                                                  |
| Senha:*                          | Digite a senha Digite a senha Arran Arran | conter no dow<br>no oito Arib<br>eres, incluindo App<br>e números. Play                                                                                                    | nload do aplicativo SAP<br>a Supplier da Apple<br>Store ou do Google<br>e em seu dispositivo<br>no la aperació en |
| Idioma:                          | D idio<br>vriba<br>Espanhol ✓ Cific<br>ifere                                                                                                    | na usado pelo nitivo para enviar pedi <b>É possível alter</b>                                                                                                    | idos dos clientes em<br>rar o idioma desejado                                                                     |
| Enviar pedidos por e-mail para:* | Os cli<br>envia<br>você j<br>Ariba<br>envia<br>vérios<br>organ<br>lista d<br>insira<br>e-mai<br>e-mai<br>possi<br>qualq                                                                                                    | Intego de talina<br>Intes podem<br>pedidos para<br>sor meio do<br>Network. Para<br>· pedidos para<br>: contatos na<br>ização, crie uma<br>le distribuição e<br>o endereço de<br>I nela. É<br>el alterá-la a<br>uer momento. |                                                                                                    |

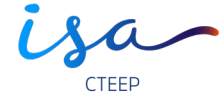

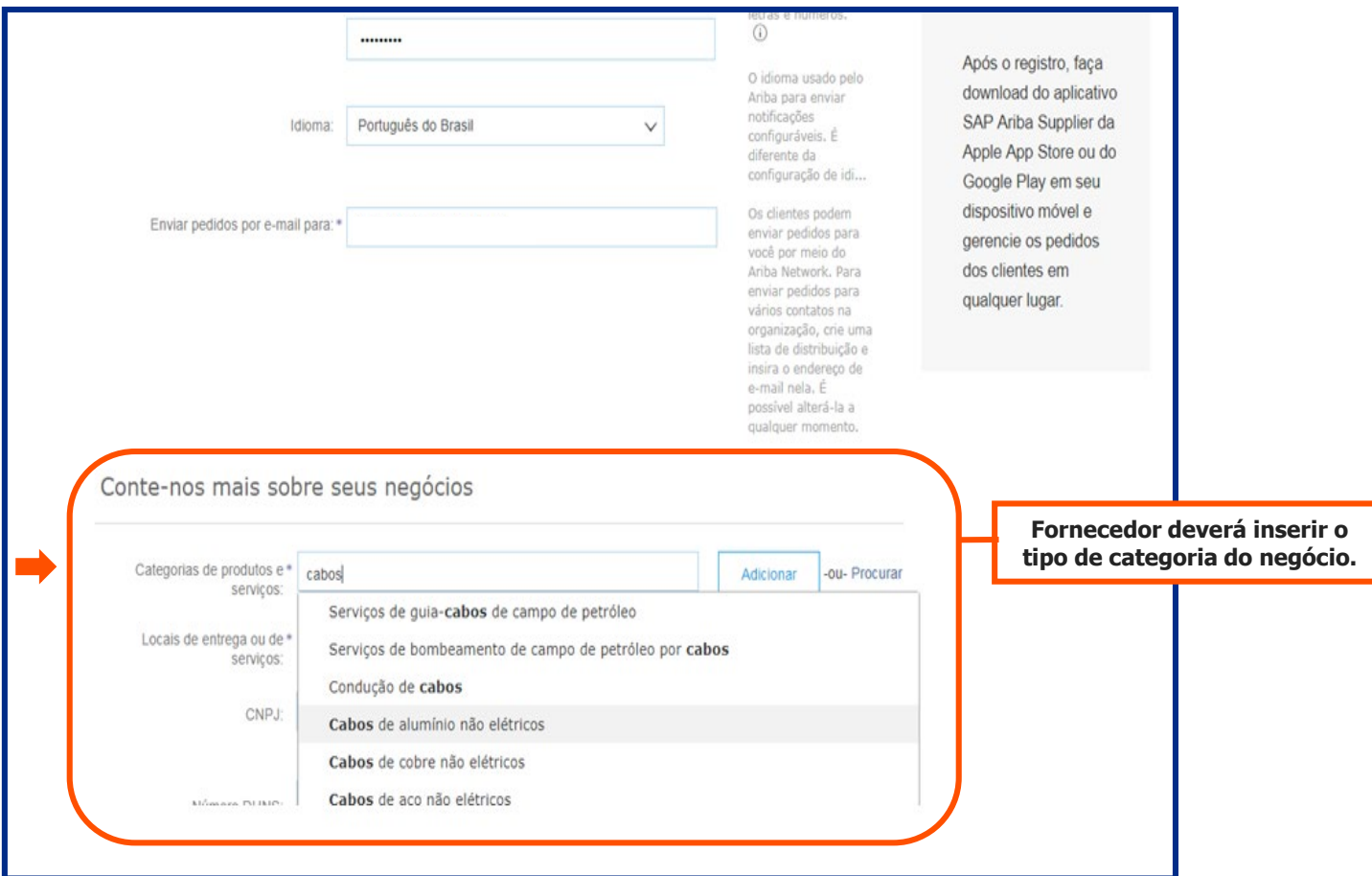

#### Passo a Passo - Cadastro Conte-nos mais sobre seus negócios Informações obrigatórias Categorias de produtos e\* CABOS Adicionar -ou- Procurar serviços: para seguir com o cadastro. Cabos de alumínio não elétricos X Cabos de vias X Condução de cabos X Serviços de guia-cabos de camp... X Cabos telescópicos X Cabos de aço não elétricos Locais de entrega ou de \* -ou- Procurar Adicionar servicos: Rio de Janeiro - Rio de J... X CNPJ: Insira o número do CNPJ. Digite o número de nove dígitos emitido pela Dun & Bradstreet. Por Opcional Número DUNS: padrão, o sufixo "-T" é acrescentado ao número DUNS na conta de teste. O Ariba disponibilizará o perfil da empresa, que inclui as informações básicas sobre ela, para novas oportunidades de negócios com outras empresas. Para ocultar esse perfil, edite a qualquer momento as configurações de visibilidade do perfil na página Perfil da empresa depois que você terminar o registro. Ao clicar no botão Enviar, você reconhece e consente à Ariba a transferência dos dados inseridos neste sistema para fora da União Europeia, Federação Russa ou outra jurisdição onde você reside para a Ariba e os sistemas de computador nos quais os serviços da Ariba estão hospedados (localizados em vários centros de dados globalmente), de acordo com a Declaração de privacidade, os Termos de uso da Ariba e a lei vigente. Você tem o direito de acessar e modificar seus dados pessoais pelo aplicativo ou ao entrar em contato com o administrador da Ariba na sua organização ou na Ariba. Inc. Esse consentimento entra em vigor no momento em que foi concedido e pode ser revogado por meio de um aviso prévio por escrito para a Ariba. Se você é um cidadão russo que mora na Federação Russa, também confirma expressamente que quaisquer dados pessoais inseridos ou modificados no sistema foram previamente coletados pela sua organização em um repositório de dados diferente localizado na Federação Russa. Li e concordo com os Termos de uso 🗸 Li e concordo com a Declaração de privacidade da SAP Ariba Cancelar

Ariba

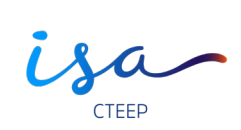

| Ariba Sourcing                                                                                                    |                                   |                                                                   | Configurações d                                                                                        | a empresa 🔻 🛛 Dayane Costa 🔻                                                | Central de ajuda » |
|----------------------------------------------------------------------------------------------------|-----------------------------------|-------------------------------------------------------------------|----------------------------------------------------------------------------------------------------|-----------------------------------------------------------------------------|--------------------|
| GRUPO ISA - TEST                                                                                                    |                                   |                                                                   |                                                                                                    |                                                                             |                    |
| Perfil solicitado por Grupo ISA - TEST                                                                                  | Bem-vind<br>fornecedo<br>com o ob | lo ao site do Ariba<br>pres líderes de me<br>jetivo de garantir a | Spend Management. Este site aux<br>rcado em qualidade, serviço e cust<br>maior integridade de mercado. | ilia na identificação dos melhores<br>o. Este site é administrado pela Arib | a, Inc.            |
| Todos os campos obrigatórios solicitados pelo<br>cliente foram preenchidos.<br>Exibir campos solicitados pelo cliente > | Eventos                           |                                                                   |                                                                                                    |                                                                             |                    |
|                                                                                                    | Titulo                            | Código                                                            | Hora de término ↓                                                                                      | Tipo de evento                                                              |                    |
|                                                                                                    |                                   |                                                                   | Não há                                                                                                 | itens                                                                       |                    |
| Conclusão do perfil público                                                                                             | Tarefas                           |                                                                   |                                                                                                    |                                                                             |                    |
| 35%                                                                                                    | Nome                              | Status                                                            | Data de vencimento                                                                                     | Data de conclusão                                                           | Alerta             |
| Insira uma descrição resumida para atingir<br>45% >                                                                     |                                   |                                                                   | Não há                                                                                                 | itens                                                                       |                    |
| Não há anúncios correspondentes.                                                                                        | Nece                              | essário con                                                       | cluir o perfil do cada                                                                                 | astro.                                                                      |                    |
|                                                                                                    |                                   |                                                                   |                                                                                                    |                                                                             |                    |
|                                                                                                    |                                   |                                                                   |                                                                                                    |                                                                             |                    |
|                                                                                                    |                                   |                                                                   |                                                                                                    |                                                                             |                    |
|                                                                                                    |                                   |                                                                   |                                                                                                    |                                                                             |                    |

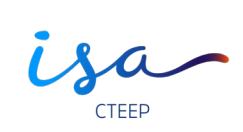

| Ariba Network                                                                                                    |                                                           | Configurações da empresa 🛡                                                                                                    | Dayane Costa                                                                                          | Central de ajuda Desconectar                                                                       |
|----------------------------------------------------------------------------------------------------|-----------------------------------------------------------|----------------------------------------------------------------------------------------------------|----------------------------------------------------------------------------------------------------|----------------------------------------------------------------------------------------------------|
| Configurações da conta                                                                                                    |                                                           |                                                                                                    | Salv                                                                                                  | var Fechar                                                                                         |
| ✓ Seu perfil foi atualizado com êxito.                                                                                                    |                                                           |                                                                                                    |                                                                                                    | ×                                                                                                  |
| Usuários Notificações Assinaturas de aplicativos                                                                                                    |                                                           |                                                                                                    |                                                                                                    |                                                                                                    |
| Geral Sourcing e contratos                                                                                                    |                                                           |                                                                                                    |                                                                                                    |                                                                                                    |
| Insira até três endereços de e-mail separados por vírgula por campo. Verifique se você tem os consentimer<br>O Idioma preferencial configurado pelo administrador de contas define o idioma usado nessas notificações.<br>Ao informar estes dados pessoais, você reconhece que tem a autoridade para permitir a tra<br>em vários centros de dados globalmente) de acordo com a Declaração de privacidade da S<br>também reconhece que quaisquer dados pessoais de cidadãos russos foram armazenados<br>Russa. | entos de usi<br>s.<br>ransferên<br>SAP Arib<br>os pela su | uário necessários antes de adicionar ende<br>cia deles para a Ariba para process<br>a, o contrato de serviços entre sua<br>a organização em um repositório d | ereços de e-mail para envi<br>samento nos sistemas<br>empresa e a Ariba e a<br>e dados diferente loca | iar notificações.<br>da Ariba (armazenados<br>a lei vigente. Se aplicável,<br>Ilizado na Federação |
|                                                                                                    |                                                           |                                                                                                    | Salv                                                                                                  | Fechar                                                                                             |

Após o preenchimento das informações, o fornecedor receberá um e-mail de Boas Vindas com algumas informações importantes.

De: Ariba Commerce Cloud [mailto:ordersender-prod@ansmtp.ariba.com] Enviada em: quinta-feira, 12 de setembro de 2019 20:13 Para: Assunto: Bem-vindo ao Ariba Commerce Cloud

#### SAP Ariba /

#### Bem-vindo ao Ariba Commerce Cloud

Seu processo de registro no Ariba Commerce Cloud para a Empresa teste foi concluído.

Código da conta da sua organização:

Seu nome de usuário:

Como administrador desta conta, mantenha seu nome de usuário e senha em local seguro. Não compartilhe essas informações.

Se você se registrou depois de receber um convite de um comprador do Ariba On Demand Sourcing, pode agora acessar e participar nos eventos de sourcing do comprador. O Console para colaboração de vendedores oferece um local central para o gerenciamento de todos os seus eventos e relacionamentos com clientes do Ariba On Demand Sourcing.

#### Próximas etapas:

- Preencha o perfil de sua empresa. Clientes potenciais podem pesquisar e revisar perfis de vendedores no Ariba Commerce Cloud. Quanto mais detalhes você fornecer sobre sua empresa, recursos, produtos e serviços, mais poderá atrair clientes de alta qualidade.
- Crie contas de usuário para funcionários que exigem acesso aos recursos do Ariba Commerce Cloud.
- Atualize suas preferências de usuário e revise as configurações de notificação.
- Explore o Ariba Discovery para localizar e participar de oportunidades de negócios.
   Procure novas oportunidades de negócios e responda a todas as correspondências com sua classificação de mercadorias e seus territórios de vendas.
- <u>Faca download do aplicativo Ariba Supplier Mobile</u> para acessar facilmente os principais documentos em seu dispositivo móvel.
- Consulte a documentação do produto para saber mais sobre as tarefas de usuário e administração. Para acessar os recursos da ajuda, acesse sua conta e clique em Ajuda > Documentação do Produto em qualquer página.

Agradecemos novamente por ingressar na comunidade comercial do Ariba por meio do Ariba Commerce Cloud.

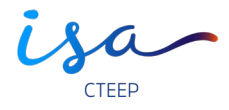

Passo a Passo - Cadastro

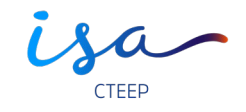

#### Link para acesso do portal:

https://service.ariba.com/Supplier.aw/125004075/aw?awh=r&awssk=xJrb4g.J&dard=1&ancdc=2

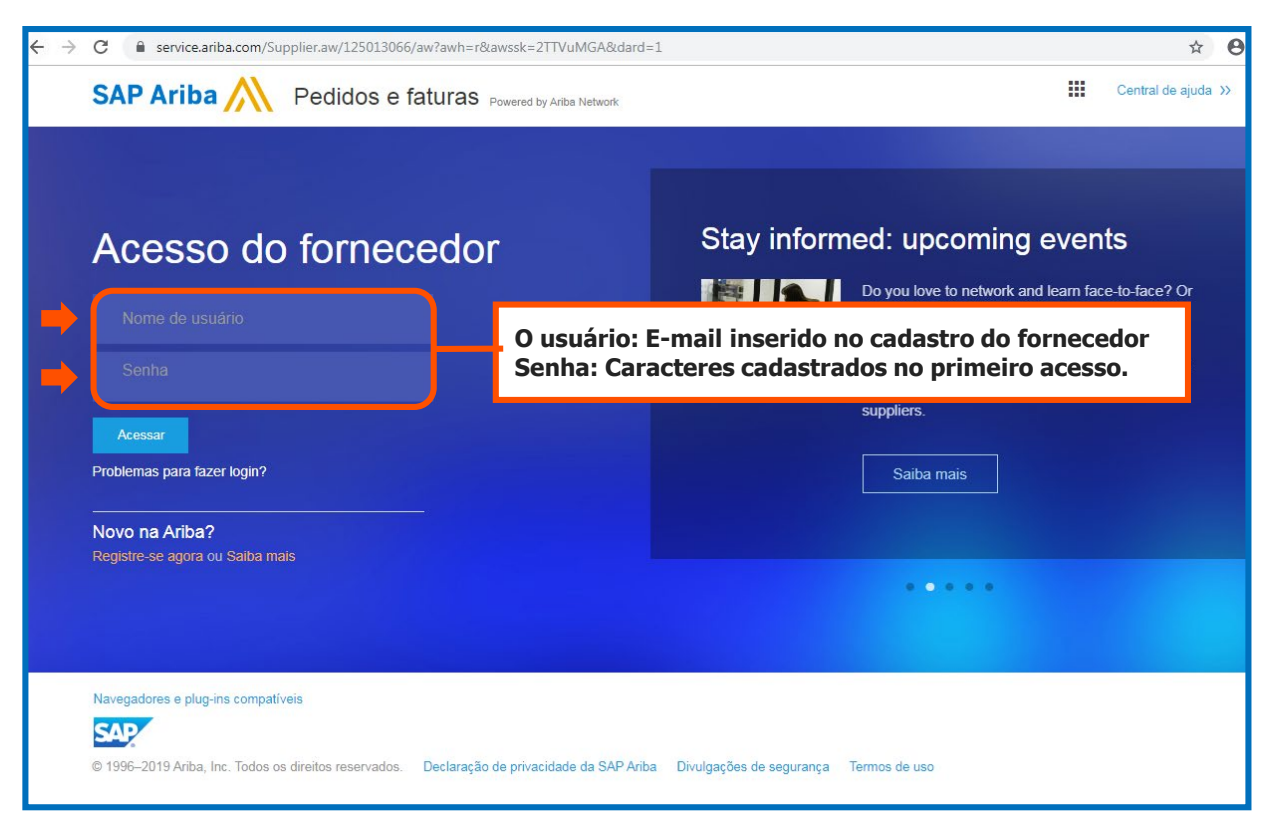

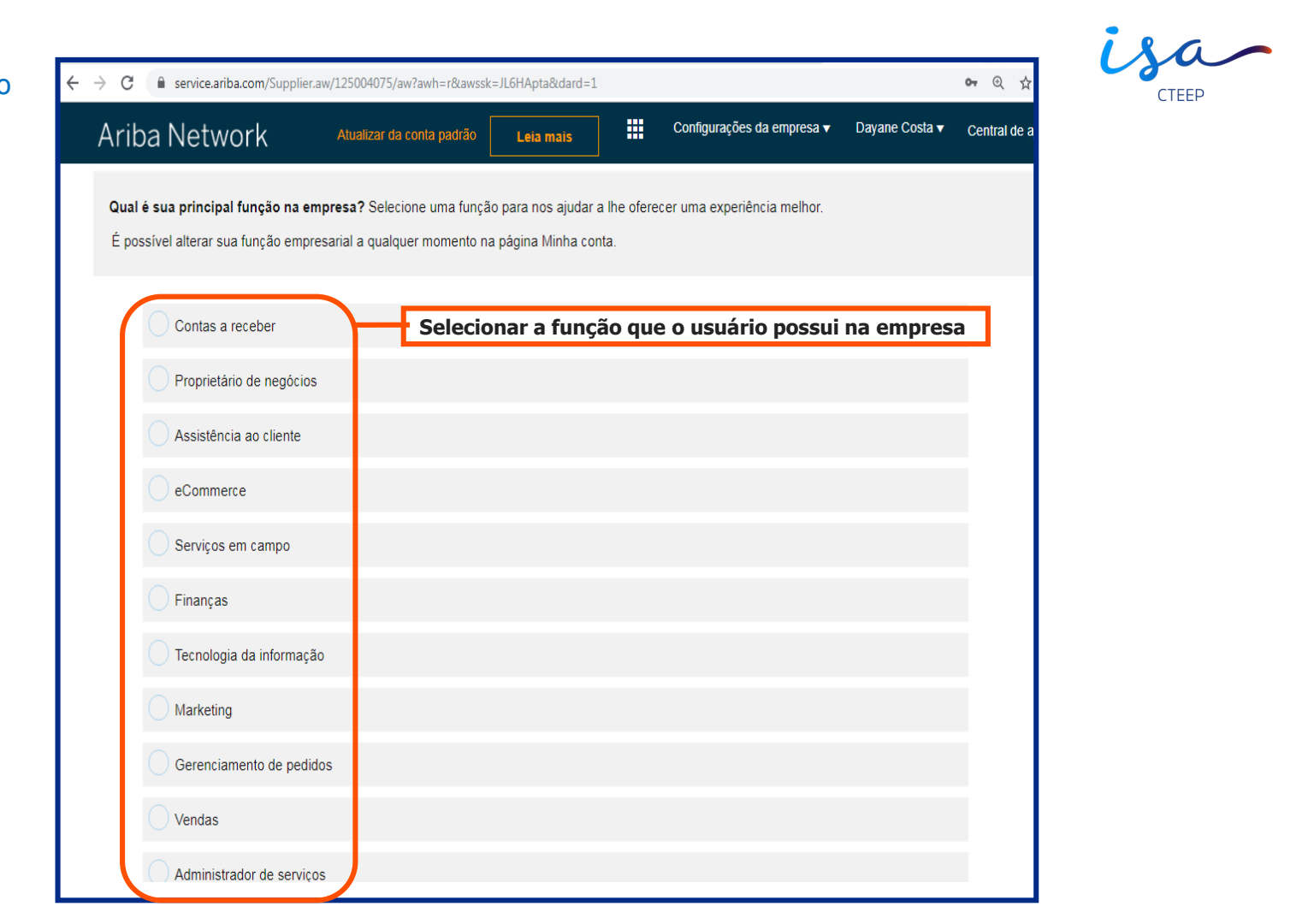

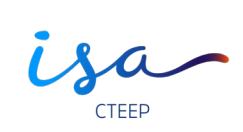

| ← → C                                                                                                    | awh=r&awssk=JL6HApta&dard=1 |                                              |                                                                              | २ 🛧 💌 😩 :                                                                             |
|----------------------------------------------------------------------------------------------------|-----------------------------|----------------------------------------------|------------------------------------------------------------------------------|---------------------------------------------------------------------------------------|
| Ariba Network                                                                                                    | Atualizar da conta padrão   | ais Configurações da em                      | oresa 👻 Dayane Costa 👻                                                       | ≪ Central de ajuda 🛛 🖸                                                                |
| INÍCIO CATÁLOGOS                                                                                                    |                             | Documento externo 🗸                          | Criar 🗸                                                                      | Pesquisar                                                                             |
| <sup>7</sup> Tela inicial do fornecedor.                                                                                                    |                             |                                              | <b>. In C</b><br>Tendências Atualizar                                        | Introduzindo novos nomes de contas<br>do fornecedor no Ariba Network                  |
| Pedidos, faturas e pagamentos                                                                                                    | Todos os clientes 🔻         | Últimos 14 dias - Agora esta                 | mos con                                                                      | Por que não consigo localizar um evento?                                              |
| 0<br>Documentos Mais                                                                                                    |                             | lugares.<br>Confira.                         |                                                                              | Onde posso encontrar meu número<br>de código do Ariba Network (ANID)?                 |
| marcados                                                                                                    |                             | Orwitad on the<br>App Store<br>Anaeob Apr on | Santa ante anti-territorio 10<br>Franch franc<br>12700 f. 156<br>Santa anti- | O que é um erro do Ariba Network<br>(ANERR) e como resolvo o<br>problema?             |
| Nº do documento Tipo de documento Sem itens                                                                                                    | Cliente Status              | Valor Coogle play                            | _                                                                            | Como crio documentos em relação a pedidos de compra do meu cliente?                   |
|                                                                                                    |                             | Atualizar int<br>sobre                       | iormações 35%                                                                | Onde localizo um pedido de compra<br>em uma conta padrão?                             |
|                                                                                                    |                             |                                              |                                                                              | Como envio uma fatura de uma conta padrão?                                            |
| SAP Ariha \Lambda                                                                                                    |                             |                                              |                                                                              | Por que não desaparece uma tarefa<br>pendente na minha guia Tarefas de<br>ativação?   |
| Dayane Costa (lest-discosta@isacteep.com.br)   Empresa teste   AN01406317987-T<br>Declaração de privacidade da SAP Ariba Divulgações de segurança Termos de | : U50                       | © 1996-2019 Ariba, Inc. T                    | odos os direitos reservados.                                                 | Como aceito uma solicitação de<br>relacionamento comercial enviada<br>por um cliente? |
|                                                                                                    |                             |                                              |                                                                              | Como participo do evento do meu<br>comprador utilizando um convite por<br>e-mail?     |

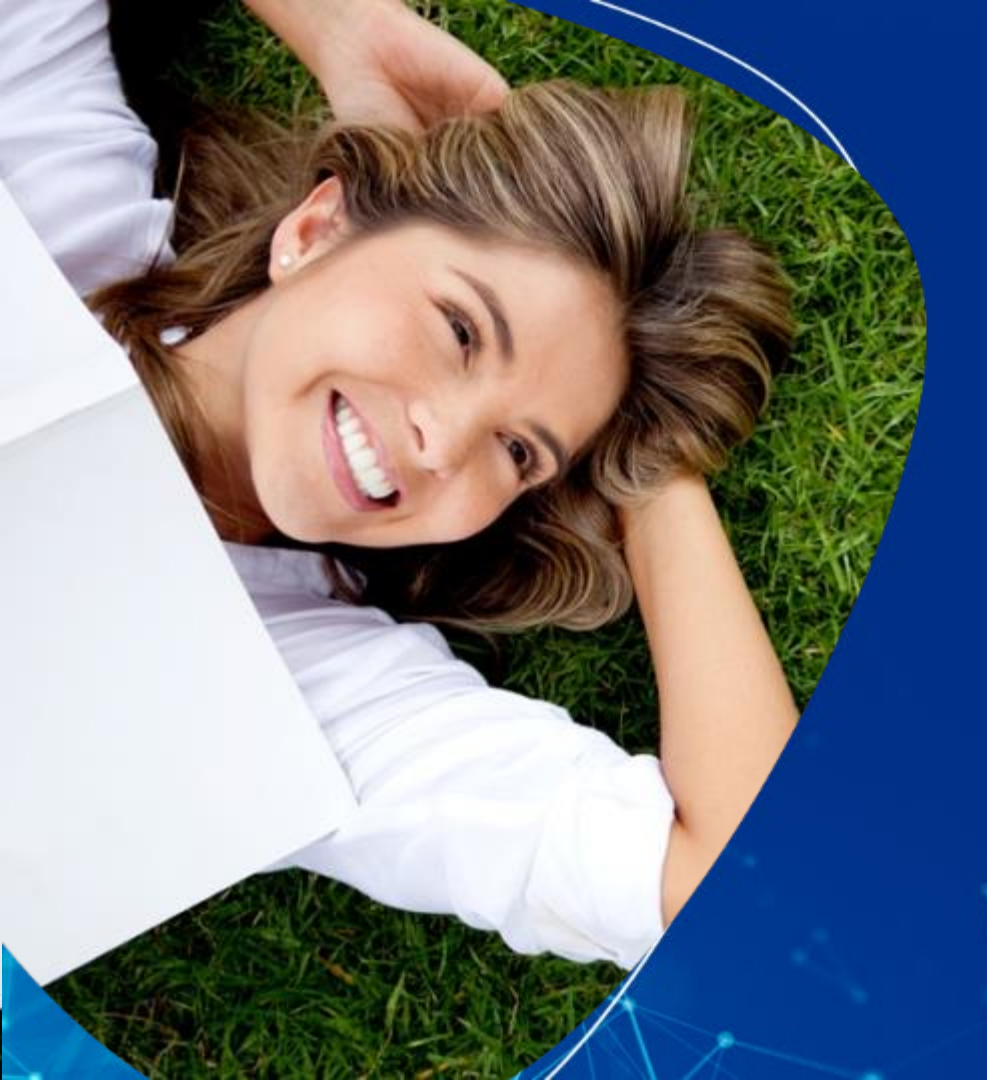

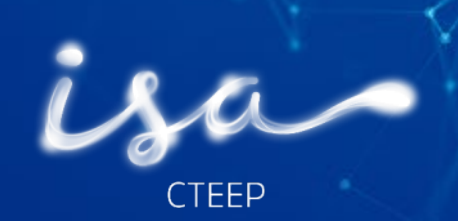

# COTAÇÃO ARIBA – Fornecedores Acesso direto

08 Outubro de 2019

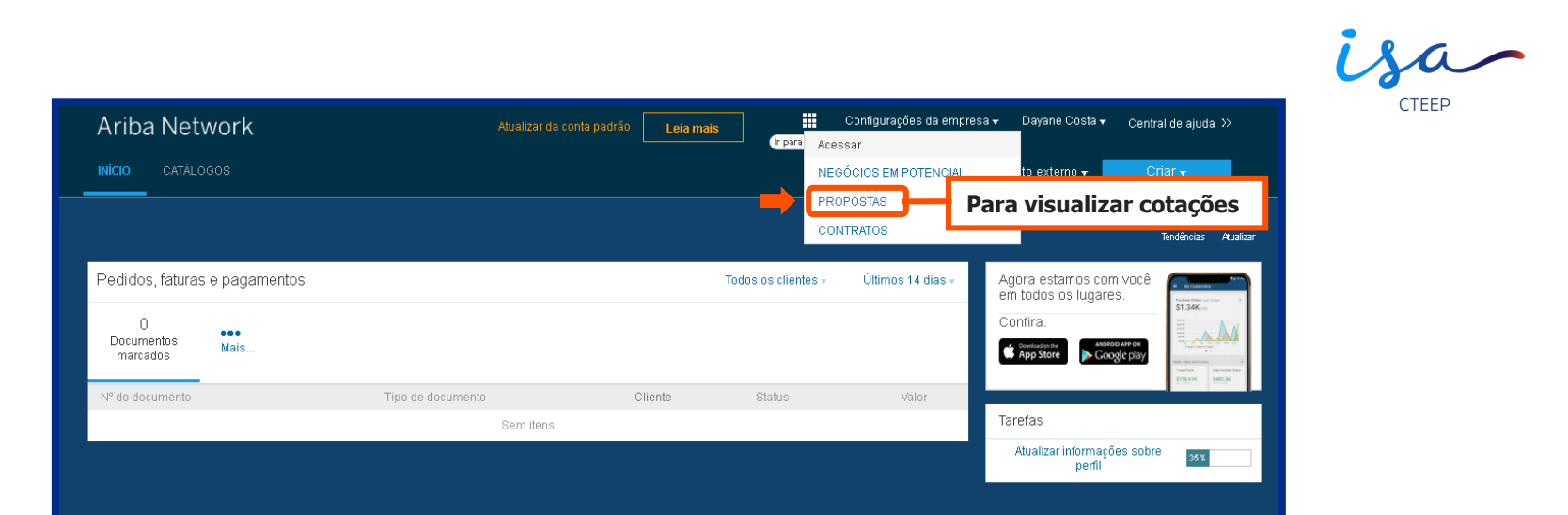

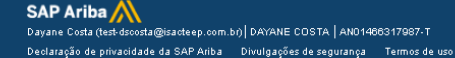

© 1996–2019 Ariba, Inc. Todos os direitos reservados.

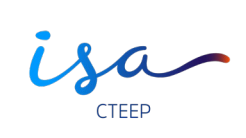

| Ariba Sourcing                                                                     |                                                 |                                                                                           |                                    | Configurações da empresa <del>v</del>                                        | Dayane Costa 🗸 🛛 Central de ajuda ≫ |
|------------------------------------------------------------------------------------|-------------------------------------------------|-------------------------------------------------------------------------------------------|------------------------------------|------------------------------------------------------------------------------|-------------------------------------|
| GRUPO ISA - TEST                                                                   |                                                 |                                                                                           |                                    |                                                                              |                                     |
| Perfil solicitado por Grupo ISA - TEST<br>Todos os campos obrigatórios solicitados | Bem-vindo ao site do<br>serviço e custo. Este s | Ariba Spend Management. Este site auxilia<br>site é administrado pela Ariba, Inc. com o o | na identificaçá<br>bjetivo de gara | ão dos melhores fornecedores lídere:<br>ntir a maior integridade de mercado. | s de mercado em qualidade, 🛛 🗼      |
| pelo cliente foram preenchidos.<br>Exibir campos solicitados pelo cliente >        | Eventos                                         |                                                                                           |                                    |                                                                              |                                     |
|                                                                                    | Título                                          | Código                                                                                    |                                    | Hora de término 🕴                                                            | Tipo de evento                      |
| Conclusão do perfil público                                                        | Status: Aberto (1)     Teste ISA CTEEP          | Para visualizar o evento.                                                                 |                                    | 14/10/2019 10:30                                                             | RFP                                 |
| 35%                                                                                | Tarefas                                         |                                                                                           |                                    |                                                                              |                                     |
| atingir 45% >                                                                      | Nome                                            | Status Data de vencimento                                                                 |                                    | Data de conclusão                                                            | Alerta                              |
| Não há anúncios correspondentes.                                                   |                                                 |                                                                                           | Não ha                             | á itens                                                                      |                                     |
|                                                                                    |                                                 |                                                                                           |                                    |                                                                              |                                     |
|                                                                                    |                                                 |                                                                                           |                                    |                                                                              |                                     |
|                                                                                    |                                                 |                                                                                           |                                    |                                                                              |                                     |
|                                                                                    |                                                 |                                                                                           |                                    |                                                                              |                                     |
|                                                                                    |                                                 |                                                                                           |                                    |                                                                              |                                     |

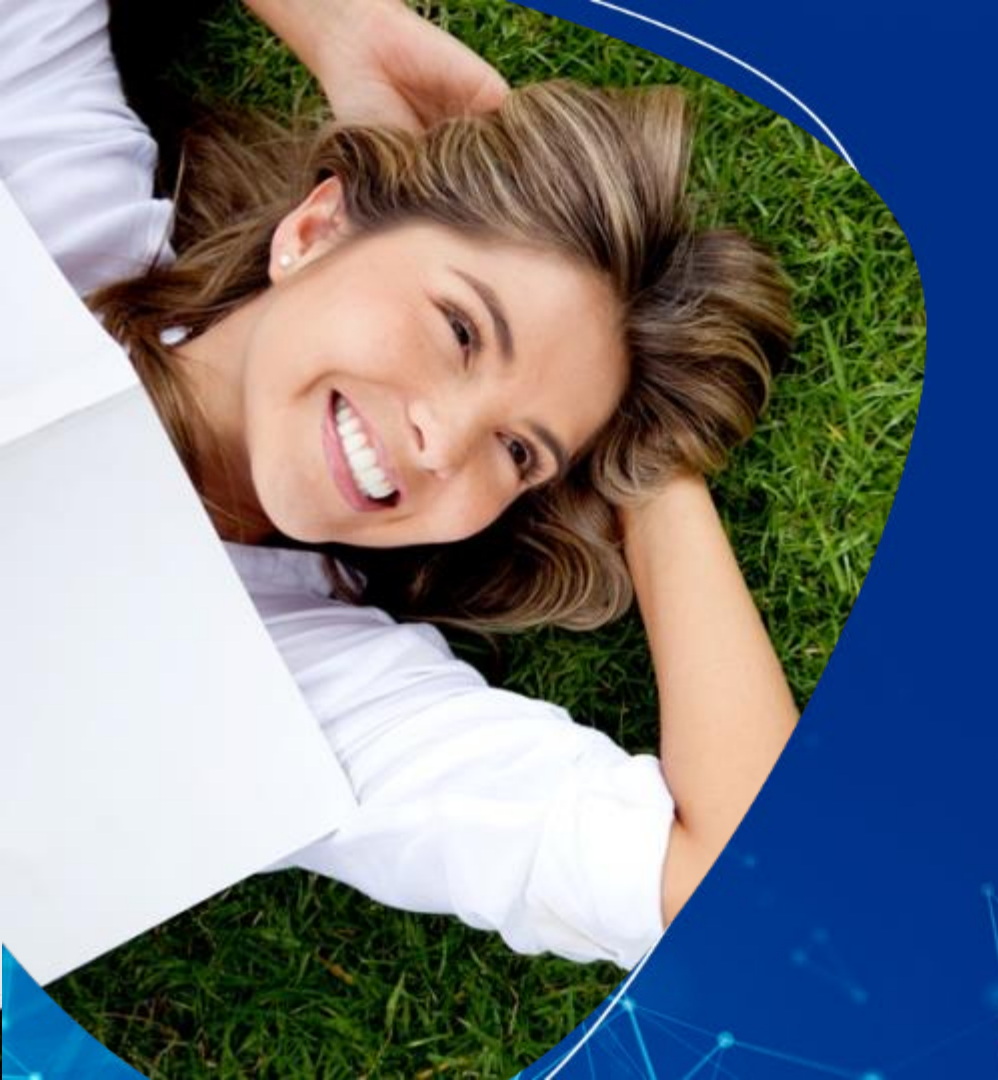

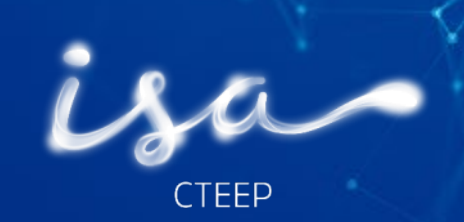

## COTAÇÃO ARIBA — Fornecedores Acesso via link

08 Outubro de 2019

#### Passo a Passo – Respondendo as cotações

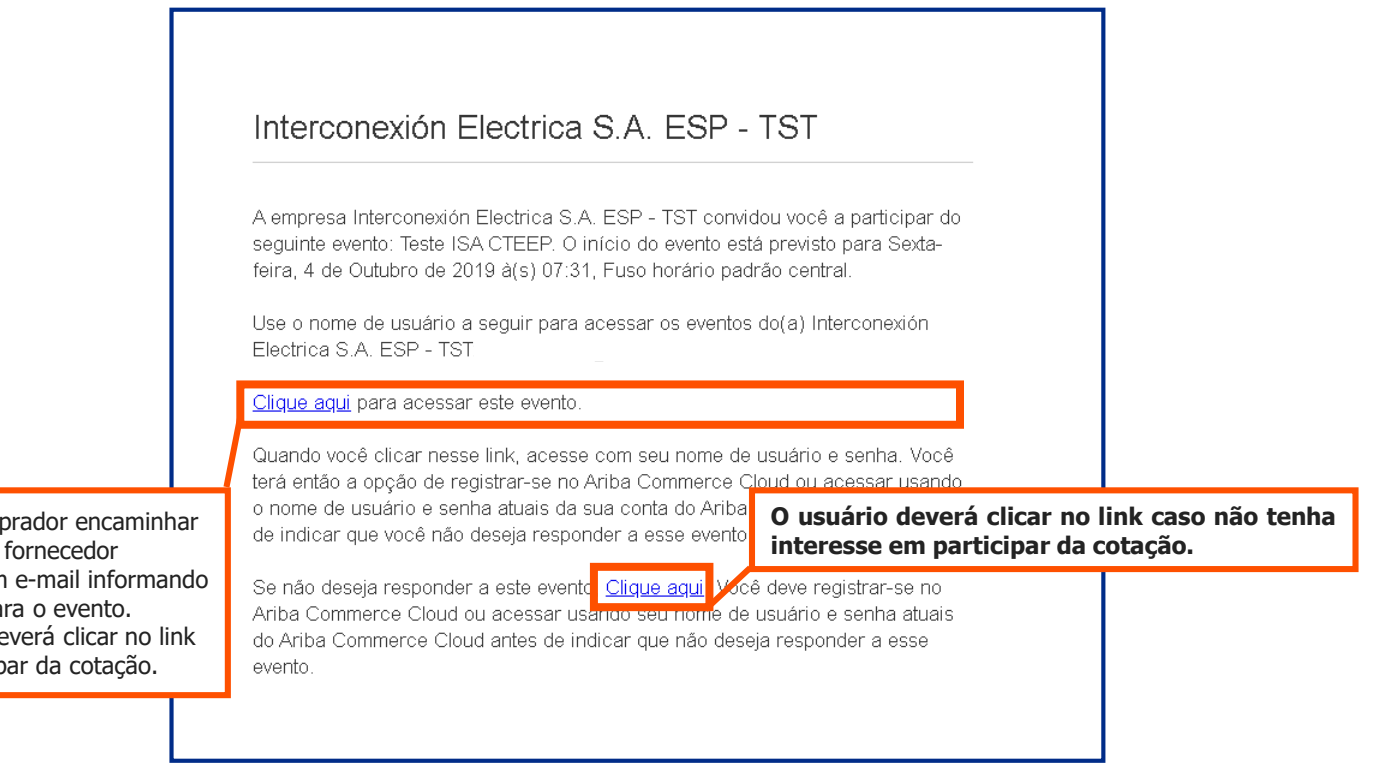

Após o comprador encaminhar a cotação o fornecedor receberá um e-mail informando o convite para o evento. O usuário deverá clicar no link para participar da cotação.

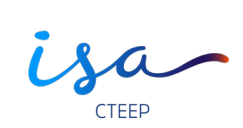

| Ariba Sourcir                                             | ng                                                                                                    | Configurações da empresa 🔻 Daya                                                                       | ne Costa <del>▼</del> Central de ajuda ≫                                 |
|-----------------------------------------------------------|----------------------------------------------------------------------------------------------------|----------------------------------------------------------------------------------------------------|--------------------------------------------------------------------------|
| tar ao Painel de instrumentos                             | do Grupo ISA - TEST                                                                                                    |                                                                                                    | Sincronização de arquivo<br>de desktop                                   |
| Detalhes do<br>evento                                     | 🐵 Doc2015721096 - Teste ISA CTEEP                                                                                                    |                                                                                                    | Tempo restante           9 dias 23:22:49                                 |
| lensagens do evento<br>azer download dos tutoriais        | Revise e responda aos pré-requisitos. As perguntas pré-requisitos devem ser<br>requisitos podem exigir que o proprietário do evento revise e aceite suas respo<br>não poderá exibir o conteúdo nem participar do evento. | ondidas para que você possa exibir o conteúdo ou<br>s para você continuar com o evento. Se você recus | participar do evento. Alguns pré-<br>ar as condições dos pré-requisitos, |
| Lista de verificação                                      |                                                                                                    | Bara recoorder a                                                                                      |                                                                          |
| 1. Revisar detalhes do                                    | Pazer download do contendo                                                                                                    | Para responder a                                                                                      | cotação ciicar em revisar pre-re                                         |
| evento                                                    | Introdução                                                                                                    | (Seção 1 de 3)                                                                                        | Avançar » 📰 🛛 😽                                                          |
| <ol> <li>Revisar e aceitar pré-<br/>requisitos</li> </ol> | Nome 1                                                                                                    |                                                                                                    |                                                                          |
| 3 Selecionar lotes                                        | ▼ 1 Introdução                                                                                                    |                                                                                                    | *                                                                        |
| 4. Enviar resposta                                        | 1.1 Data prevista para o inicio do serviço                                                                                                    |                                                                                                    | Seg, 7<br>out,<br>2019                                                   |
|                                                           | 1.2 Visita Técnica agendada para: (Exdata/ local), quando houver.                                                                                                    |                                                                                                    |                                                                          |
| Conteúdo do evento                                        | 1.3 Escopo da contratação (serviço). 🛅 Referências-                                                                                                    |                                                                                                    |                                                                          |
| Todo o conteúdo                                           | 1.4 Informações adicionais do fornecedor:                                                                                                    |                                                                                                    |                                                                          |
|                                                           | 1.5 Os pagamentos serão realizados por meio de crédito na conta corre<br>decorridos 45/guarenta e cincol dias do recebimento da nota fiscal / fatur                                                                      | do fornecedor, no dia 10, 20 ou 30, o que ocorrer p<br>documentos fiscais pela CONTRATADA à CTEEP.    | rimeiro depois de                                                        |
| 1 Introdução                                              |                                                                                                    | »                                                                                                    | Próxima seção: Condições comerciais                                      |
| 2 Condições<br>comerciais                                 | Visão geral do evento e regras do cronograma                                                                                                    |                                                                                                    |                                                                          |
| , Itens da Cotacão                                        | Proprietário: Giovana de Sousa Mazuco 🕕                                                                                                    | Moeda: Real brasileiro                                                                                |                                                                          |
| SAP -                                                     | Tipo de evento: RFP                                                                                                    | Mercadoria: CABO COBRE ATERRR                                                                         | AMENTO/ENERGIA 022010006                                                 |
|                                                           |                                                                                                    | Regiões: TE-SA-BR-CTEEP CTEE                                                                          | P                                                                        |
|                                                           | Hora de publicação: 4/10/2019 10:31                                                                                                    |                                                                                                    |                                                                          |
|                                                           | Data de vencimento: 14/10/2019 10:30                                                                                                    |                                                                                                    |                                                                          |
|                                                           | Permitir prorrogação da cotação: Não 🛈                                                                                                    |                                                                                                    |                                                                          |

isa CTEEP

| Voltar ao Painel de instrumentos                          | do Grupo ISA- TEST Sinci<br>de de                                                                                                    | ronização de arquivo<br>esktop                                                                                                    |
|-----------------------------------------------------------|----------------------------------------------------------------------------------------------------|----------------------------------------------------------------------------------------------------|
| Pré-requisitos                                            | Doc2015721096 - Teste ISA CTEEP                                                                                                    |                                                                                                    |
|                                                           |                                                                                                    |                                                                                                    |
| <ul> <li>Lista de verificação</li> </ul>                  | Us pre-requisitos devem ser preenchidos antes da participação no evento.                                                                                                    |                                                                                                    |
| <ol> <li>Revisar detalhes do<br/>evento</li> </ol>        |                                                                                                    |                                                                                                    |
| <ol> <li>Revisar e aceitar pré-<br/>requisitos</li> </ol> | Voce for convidado a apresentar uma oferta neste Evento on-line pela Empresa.<br>O Participante, pelo simples fato de apresentar uma Oferta, aceita estar totalmente ciente de todos os conteúdos e condições da cada um do<br>Solicitação de Ofertas e não vai poder, posteriormente mencionar razões de desconhecimento de suas cláusulas ou disposições.<br>Ascienceme recombrera que reviseu cuidadecemente a conteúd da Solicitação do Ofertas com sous apores os queis vão formar parte integra                                                                                                    | s Documentos da                                                                                                    |
| 3. Selecionar lotes                                       | Assim como recomerce que revisor curvavosantente o connector una concertação de Orienta com seus anexos os quae revisor curvavos entre integri<br>aceitando sem reserva alguma os termos e condições estipulados nele e declara o cumprimento dos requisitos técnicos definidos e os cronogr<br>solicitados pela Empresa.<br>A única informação a deficiencia do Aproceso de Solicitação do fortas está a rue estuer contida nos Decumentos indicados patariomente, o os                                                                                                    | ramas de entrega                                                                                                    |
| 4. Enviar resposta                                        | <ul> <li>A única informação válida para o Processo de Solicitação de Ofertas será a que estiver concida nos Documentos indicados anteriormento, se quandisados pelo Participante, considerando a que passarão a formar parte dos Documentos do Contrato.</li> <li>A Oferta não poderá ser apresentada fora do dia e da hora estipulados neste Evento, já que esta ferramenta vai fechar o evento de forma autor concluído o prazo estipulado para o mesmo.</li> <li>Em consideração à o oportunidade de participar nos eventos on-line, O Participante aceita os seguintes termos e condições:</li> <li>1. Evento -Caso você tenha sido convidado a participar em um evento on-line, A Empresa se reserva o direito de ajustar, modificar ou retirar esta será informado através deste meio. De igual maneira A Empresa se reserva o direito de aceitar parcial ou totalmente sua proposta, quando ass permitir. A participação no evento, não gera um contrata ou expectativas ao Participante para uma relação futura. Quando se apresenta uma O considera findemente, a qual pode ser aceita pela Empresa, para realizar um Contrato. O s custos gerados pelo Participante a elaboração e overto, não gera um contrata ou expectativas ao Participante as estima sasignadas, os conteúdos dos eventos e out formecidos pela Empresa be estritas medidas de confidencialidade e não devem ser compartilhados com outras pessoas diferentes ao Propor 3. Envio da oferta através desta ferramenta. O Participante aceita que vai enviar as ofertas somente através deste mecanismo e não empirará do de outro meio, a menos que o processo assim o solicite.</li> <li>4. Ética. O Código de Ética da ISA e suas empresas, é um marco de referência que busca materializar a filosña e os valores corporativos da de critirios orientados de todos para a eus tastalhadores e membros dos seus Conselhos Administrativos (&lt;a target: _jbank' href="http://doc.asso.csta.csta.csta.csta.csta.csta.csta.csta&lt;/td&gt;<td>uais serão<br/>hática assim que for<br/>le Evento, o que lhe<br/>ferta on-line, esta se<br/>apresentação da<br/>ros materiais<br/>nente.<br/>cumentação através<br/>Organização, através<br/>p//www.cteep.br/n<br/>ntiético.</td></li></ul> | uais serão<br>hática assim que for<br>le Evento, o que lhe<br>ferta on-line, esta se<br>apresentação da<br>ros materiais<br>nente.<br>cumentação através<br>Organização, através<br>p//www.cteep.br/n<br>ntiético. |
|                                                           | Aceito os termos deste contrato.                                                                                                    |                                                                                                    |
|                                                           | OK                                                                                                    | Cancelar                                                                                                    |

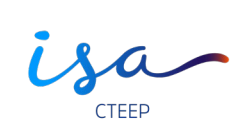

| Ariba Sourcir                                                              | וg                                                                       |                                                    |                 |       | Configurações da empresa 🔻        | Dayane Costa             | Central de ajuda                | »      |
|----------------------------------------------------------------------------|--------------------------------------------------------------------------|----------------------------------------------------|-----------------|-------|-----------------------------------|--------------------------|---------------------------------|--------|
| < Voltar ao Painel de instrumentos                                         | do Grupo ISA - TEST                                                      |                                                    |                 |       |                                   | Sinc<br>de d             | ronização de arquivo<br>lesktop | 1      |
| Selecionar lotes                                                           | Doc2015721096                                                            | - Teste ISA CTEEP                                  |                 |       |                                   |                          | Cancel                          | ar     |
| ▼ Lista de verificação                                                     | Escolha os lotes dos quais                                               | você vai participar. Você pode cancelar a intenção | de participar ( | de um | ı lote até enviar a resposta para | esse lote. Depois de     | e enviada a resposta,           | , Mais |
| 1. Revisar detalhes do<br>evento                                           | Selecionar lotes                                                         | Selecionar usando o Excel                          |                 |       |                                   |                          |                                 |        |
| <ol> <li>Revisar e aceitar pré-<br/>requisitos</li> </ol>                  | Lotes disponíveis pa                                                     | ara cotação                                        | Se              | leci  | onar os lotes de in               | nteresse.                |                                 |        |
| 3. Selecionar lotes                                                        | Vome                                                                     | Motivo para não fazer uma oferta                   |                 |       |                                   |                          |                                 |        |
| 4. Enviar resposta                                                         | 3.1 OLEO I                                                               | UBRIFICANTE, 100% SINTETICO                        |                 |       |                                   |                          |                                 |        |
|                                                                            | OLEO                                                                     | LUBRIFICANTE, 100% SINTETICO                       |                 |       |                                   |                          |                                 |        |
|                                                                            | Le Confirmar I                                                           | otes selecionados                                  |                 |       |                                   |                          |                                 |        |
|                                                                            |                                                                          |                                                    |                 |       |                                   |                          |                                 |        |
|                                                                            |                                                                          |                                                    |                 |       |                                   |                          | Cancel                          | ar     |
|                                                                            |                                                                          |                                                    |                 |       |                                   |                          |                                 |        |
|                                                                            |                                                                          |                                                    |                 |       |                                   |                          |                                 |        |
| SAP Ariba M<br>Dayane Costa (test-dscosta@<br>Declaração de privacidade da | ÿisacteep.com.br) DAYANE COSTA<br>S <b>AP Ariba Divulgações de segur</b> | AN01466317967-T<br>ança Termos de uso              |                 |       | 6                                 | 1996–2019 Ariba, Inc. To | odos os direitos reservac       | dos.   |

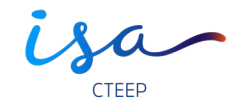

| Ariba Sourcir                                             | ng                                                                                                    | 🚛 Configurações da empresa <del>v</del> Dayane Costa <b>Central de ajuda &gt;&gt;</b>                                                                                                    |
|-----------------------------------------------------------|----------------------------------------------------------------------------------------------------|----------------------------------------------------------------------------------------------------|
| /oltar ao Painel de instrumentos                          | do Grupo ISA - TEST                                                                                                 | Sincronização de arquivo<br>de desktop                                                                                                    |
| Selecionar lotes                                          | Doc2015721096 - Teste ISA CTEEP                                                                                     | Cancelar                                                                                                    |
| ▼ Lista de verificação                                    | Escolha os lotes dos quais você vai participar. Você pode cancelar a inten                                          | ção de participar de um lote até enviar a resposta para esse lote. Depois de enviada a resposta, 🦷                                                                                                    |
| 1. Revisar detalhes do<br>evento                          | Selecionar lotes Selecionar usando o Excel                                                                          |                                                                                                    |
| <ol> <li>Revisar e aceitar pré-<br/>requisitos</li> </ol> | Lotes disponíveis para cotação                                                                                      |                                                                                                    |
| 3. Selecionar lotes                                       | Nome                                                                                                    | Motivo para não fazer uma oferta                                                                                                    |
| 4. Enviar resposta                                        | 3.1 OLEO LUBRIFICANTE, 100% SINTETICO     OLEO LUBRIFICANTE, 100% SINTETICO     Confirmar lotes selecionados        | (sem valor)         (sem valor)         Não temos uma peça/material compatível         Não fornecemos nesta quantidade solicitada         Item descontinuado         No momento, estamos trabalhando com capacidade total         Informações fornecidas ausentes/incompletas |
|                                                           | Caso o fornecedor não tenha interesse<br>em participar do evento, o usuário<br>deverá inserir o motivo do declínio. | Outros                                                                                                    |

isa-

| Ariba Sourcir                                      | ng                                                                                                    | Configurações da empresa 🔻 | ∙ Dayane Costa ▼ Central de ajuda ≫    |
|----------------------------------------------------|----------------------------------------------------------------------------------------------------|----------------------------|----------------------------------------|
| < Voltar ao Painel de instrumentos                 | do Grupo ISA- TEST                                                                                                    |                            | Sincronização de arquivo<br>de desktop |
| Painel                                             | 🗁 Doc2015721096 - Teste ISA CTEEP                                                                                                    |                            | (L) Tempo restante<br>9 dias 23:15:10  |
| Mensagens do evento<br>Histórico de respostas      | Todo o conteúdo                                                                                                    |                            | <b></b>   *                            |
| ▼ Lista de verificação                             | Nome 1                                                                                                    | Quantidade Preço           | Preço estendido Custo total            |
|                                                    | ▼ 1 Introdução                                                                                                    |                            |                                        |
| <ol> <li>Revisar detalhes do<br/>evento</li> </ol> | 1.1 Data prevista para o inicio do serviço                                                                                                    | Seg, 7 out, 2019           |                                        |
| 2. Revisar e aceitar pré-                          | <ol> <li>Visita Técnica agendada para: (Exdata/ local),<br/>quando houver.</li> </ol>                                                                                                    |                            |                                        |
| requisitos                                         | 1.3 Escopo da contratação (serviço).                                                                                                    | Anexar arquivo             |                                        |
| 3. Selecionar lotes                                | <sup>1.4 Informaç</sup> Data da realização da visita t                                                                                                    | técnica quando necessário. |                                        |
| 4. Enviar resposta                                 | 1.5 Os pagamentos serao realizados por meio de credito<br>na conta corrente do fornecedor, no día 10, 20 ou 30, o que<br>ocorrer primeiro depois de decorridos 45(quarenta e cinco)<br>días do recebimento da nota fiscal / fatura e documentos<br>fiscais pela CONTRATADA à CTEEP | * Não especificado 🗸 🕈     |                                        |
| <ul> <li>Conteúdo do evento</li> </ul>             | (*) indica um campo obrigatório                                                                                                    |                            |                                        |
| Todo o conteúdo                                    | Enviar resposta completa Atualizar Intais                                                                                                    | Salvar rascunho            | ensagem                                |
| 1 Introdução                                       | Importar do Excel                                                                                                    |                            |                                        |
| 2 Condições<br>comerciais                          |                                                                                                    |                            |                                        |
| 3 Itens da Cotação<br>SAP                          |                                                                                                    |                            |                                        |

isa-

| 'oltar ao Painel de instrumentos                          | do Grupo ISA - TEST                                                                                                    |                  | Sincronização de arquivo<br>de desktop |
|-----------------------------------------------------------|----------------------------------------------------------------------------------------------------|------------------|----------------------------------------|
| Painel                                                    | 🗁 Doc2015721096 - Teste ISA CTEEP                                                                                                    |                  | B dias 23:13:44                        |
| Mensagens do evento<br>Histórico de respostas             | Todo o conteúdo                                                                                                    |                  | <b>m</b>   *                           |
| <ul> <li>Lista de verificação</li> </ul>                  | Nome 1                                                                                                    | Quantidade Preço | Preço estendido Custo total            |
|                                                           | ▼ 1 Introdução                                                                                                    |                  |                                        |
| <ol> <li>Revisar detalhes do<br/>evento</li> </ol>        | 1.1 Data prevista para o inicio do serviço                                                                                                    | Seg, 7 out, 2019 |                                        |
| <ol> <li>Povicar o acoitar pré</li> </ol>                 | <ol> <li>Visita Técnica agendada para: (Exdata/ local),<br/>quando houver.</li> </ol>                                                                                                    |                  |                                        |
| <ol> <li>Revisar e aceitar pre-<br/>requisitos</li> </ol> | 1.3 Escopo da contratação (serviço).                                                                                                    | Anexar arquivo   |                                        |
| 3. Selecionar lotes                                       | 1.4 Informações adicionais do fornecedor:                                                                                                    |                  |                                        |
| 4. Enviar resposta                                        | 1.5 Os pagamentos serão realizados por meio de crédito<br>na conta corrente do fornecedor, no dia 10, 20 ou 30, o que<br>ocorrer primeiro depois de decorridos 45(quarenta e cinco)<br>dias do recebimento da nota fiscal / fatura e documentos<br>fiscais pela CONTRATADA à CTEEP. | * Sim ~ +        |                                        |
| <ul> <li>Conteúdo do evento</li> </ul>                    | Sua amprasa acta da acorda com accasa condicióno?<br>(*) indica um campo obrigatório                                                                                                    | Sim              |                                        |
| Todo o conteúdo                                           | Enviar resposta completa Atualizar totais                                                                                                    | Não especificado | em                                     |
| 1 Introdução                                              | Importar do Excel                                                                                                    |                  |                                        |
| 2 Condições<br>comerciais                                 | Condições de pagamento da ISA CTEEP.                                                                                                    | 1                |                                        |

isa CTEEP

| Ariba Sourcir                                 | ng                                                                              | Configurações      | da empresa <del>v</del> Dayane C<br> | osta▼ Centra               | l de ajuda ≫           |
|-----------------------------------------------|---------------------------------------------------------------------------------|--------------------|--------------------------------------|----------------------------|------------------------|
| itar ao Painel de instrumentos                | do Grupo ISA - TEST                                                             |                    |                                      | Sincronizaçã<br>de desktop | o de arquivo           |
| Painel                                        | 🗁 Doc2015721096 - Teste ISA CTEEP                                               |                    |                                      | (L) Tempo<br>9 dia         | restante<br>s 23:13:06 |
| Mensagens do evento<br>Histórico de respostas | Todo o conteúdo                                                                 |                    |                                      |                            |                        |
| ▼ Lista de verificação                        | Nome 1                                                                          | Quantidade Preg    | Ç0                                   | Preço estendido            | o Custo total          |
| 1. Devices detailing de                       | ▼ 2 Condições comerciais                                                        |                    |                                      |                            |                        |
| evento                                        | 2.1 Empresa Optante do Simples Nacional?                                        | Não especificado 🗸 |                                      |                            |                        |
| 2. Revisar e aceitar pré-                     | 2.2 Informar se o fornecedor está de acordo com o modelo do contrato padrão.    | Sim                |                                      |                            |                        |
| requisitos                                    | 2.3 Insira aqui sua proposta comercial                                          | Não                |                                      |                            |                        |
| 3. Selecionar lotes                           | 2.4 Insira aqui a proposta técnica                                              | Não especificado   |                                      |                            |                        |
| 4. Enviar resposta                            | ▼ 3 Itens da Cotação SAP                                                        |                    |                                      |                            |                        |
|                                               | 3.1 OLEO LUBRIFICANTE, 100% SINTETICO - Menos.                                  | 1 Litro            | BRL                                  | Fx+                        | Fx*                    |
| <ul> <li>Conteúdo do evento</li> </ul>        | Se a empresa faz parte ou não do Sim                                            | ples Nacional.     |                                      |                            |                        |
| Todo o conteúdo                               |                                                                                 |                    |                                      | 7                          |                        |
| 1 Introdução                                  | Informações sobre Simples Nacional:<br><u>https://www.consultasimplesnacion</u> | al.com.br/         | Compor mensagem                      |                            |                        |
| 2 Condições<br>comerciais                     |                                                                                 |                    |                                      |                            |                        |
| з Itens da Cotação<br>З сар                   |                                                                                 |                    |                                      |                            |                        |

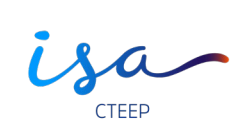

| Ariba Sourci                                       | ng                                                                           | Configurações da empresa 🕇 | r Dayane Costa <del>▼</del> Central de ajuda ≫ |
|----------------------------------------------------|------------------------------------------------------------------------------|----------------------------|------------------------------------------------|
| ∨oltar ao Painel de instrumentos                   | do Grupo ISA - TEST                                                          |                            | Sincronização de arquivo<br>de desktop         |
| Painel                                             | 🗁 Doc2015721096 - Teste ISA CTEEP                                            |                            | Tempo restante         9 dias 23:12:21         |
| Mensagens do evento<br>Histórico de respostas      | Todo o conteúdo                                                              |                            | <b></b> ×                                      |
| <ul> <li>Lista de verificação</li> </ul>           | Nome 1                                                                       | Quantidade Preço           | Preço estendido Custo total                    |
|                                                    | ▼ 2 Condições comerciais                                                     |                            |                                                |
| <ol> <li>Revisar detalhes do<br/>evento</li> </ol> | 2.1 Empresa Optante do Simples Nacional?                                     | * Não especificado 🗸       |                                                |
| 2. Revisar e aceitar pré-                          | 2.2 Informar se o fornecedor está de acordo com o modelo do contrato padrão. | Não especificado 🗸 🕈       |                                                |
| requisitos                                         | 2.3 Insira aqui sua proposta comercial                                       | , Ar Sim                   |                                                |
| 3. Selecionar lotes                                | 2.4 Insira aqui a proposta técnica                                           | م. Não                     |                                                |
| 4. Enviar resposta                                 | ▼ 3 Itens da Cotação SAP                                                     | Não especificado           |                                                |
| <ul> <li>Conteúdo do evento</li> </ul>             | 3.1 OLEO LUBRIFICANTE, 10 Condições contratua                                | ais da ISA CTEEP.          | BRL Fxr Fxr                                    |
| Todo o conteúdo                                    | Enviar resposta completa Atualizar totais                                    | Salvar rascunho Compor m   | nensadem                                       |
| 1 Introdução                                       | Importar do Excel                                                            |                            | <u> </u>                                       |
| 2 Condições<br>comerciais                          |                                                                              |                            |                                                |
| 3 Itens da Cotação<br>SAP                          |                                                                              |                            |                                                |

isa-

| oltar ao Painel de instrumentos                                          | do Grupo ISA - TEST                                                                                                    | Sincronização de arquivo                                           |
|--------------------------------------------------------------------------|----------------------------------------------------------------------------------------------------|--------------------------------------------------------------------|
| Painel                                                                   | Booc2015721096 - Teste ISA CTEEP                                                                                                    | de desktop<br>Tempo restante<br>9 dias 22:39                       |
| Mensagens do evento<br>Histórico de respostas                            | Todo o conteúdo                                                                                                    | <b>•</b> 1                                                         |
| <ul> <li>Lista de verificação</li> <li>1. Revisar detalhes do</li> </ul> | Nome 1<br>ocorrer primeiro depois de decorridos 45(quarenta e cinco)<br>días do recebimento da nota fiscal / fatura e documentos<br>fiscais pela CONTRATADA à CTEEP. | Quantidade Preço Preço estendido Custo tot                         |
| evento<br>2. Revisar e aceitar pré-                                      | Sua empresa esta de acordo com essas condições?     2 Condições comerciais     2.1. Empresa Ontante do Simples Nacional?                                             | Para anexar a proposta comercial,<br>o fornecedor deverá clicar em |
| 3. Selecionar lotes                                                      | 2.2 Informar se o fornecedor está de acordo com o<br>modelo do contrato padrão.                                                                                      | * Sim v +                                                          |
| 4. Enviar resposta                                                       | <ul><li>2.3 Insira aqui sua proposta comercial</li><li>2.4 Insira aqui a proposta técnica</li></ul>                                                                  | Anexar arquivo 🕈                                                   |
| <ul> <li>Conteúdo do evento</li> </ul>                                   | 3 Itens da Cotação SAP<br>(*) indica um campo obrigatório                                                                                                    | \$100,00 BRL \$100,00 BRL BPI                                      |
| Todo o conteúdo                                                          | Enviar resposta completa Atualizar totais                                                                                                    | Recarregar última oferta Salvar rascunho                           |
| 1 Introdução                                                             | Compor mensagem Importar do Excel                                                                                                    |                                                                    |
| 2 Condições<br>comerciais                                                |                                                                                                    |                                                                    |
| Itone da Cotação                                                         |                                                                                                    |                                                                    |

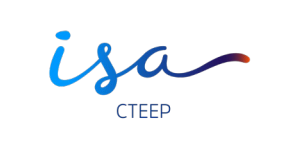

| Ariba Sourcing                                                                                                    |          | Configurações da empresa 🔻               | Dayane Costa              | Central de ajuda ≫            |
|----------------------------------------------------------------------------------------------------|----------|------------------------------------------|---------------------------|-------------------------------|
| < Voltar ao Painel de instrumentos do Grupo ISA- TEST                                                                                                    |          |                                          | Sincr<br>de de            | onização de arquivo<br>esktop |
| Adicionar anexo                                                                                                    |          |                                          | ок                        | Cancelar                      |
| Insira o local de um arquivo a ser adicionado como um <b>Anexo</b> . Para procurar um arquivo específico, clique em <b>Procurar</b> . O<br>Anexo Escolher arquivo Hernandarquivo selecionado<br>Ou solte o arquivo aqui | )uando ( | erminar, clique em <b>OK</b> para adicio | onar o anexo.             |                               |
| Proposta comercial anexada.                                                                                                    |          |                                          | ОК                        | Cancelar                      |
| <b>SAP Ariba À A</b><br>Dayane Costa (test-dscosta@isacteep.com.br) DAYANE COSTA AN01466317987-T<br>Declaração de privacidade da SAP Ariba Divulgações de segurança Termos de uso                                       |          | © '                                      | 1996–2019 Ariba, Inc. Too | dos os direitos reservados.   |

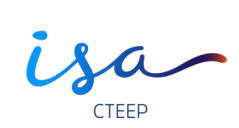

| oltar ao Painel de instrumentos                              | do Grupo ISA - TEST                                                                                                    |                                 | Sincronização de arquivo<br>de desktop       |
|--------------------------------------------------------------|----------------------------------------------------------------------------------------------------|---------------------------------|----------------------------------------------|
| Painel                                                       | 🗁 Doc2015721096 - Teste ISA CTEEP                                                                                                    |                                 | (L) Tempo restante<br>9 dias 22:39:11        |
| Mensagens do evento<br>Histórico de respostas                | Todo o conteúdo                                                                                                    |                                 | <b>m</b>   ×                                 |
| ▼ Lista de verificação                                       | Nome †                                                                                                    | Quantidade Preço                | Preço estendido Custo total                  |
| 1. Revisar detalhes do                                       | ocorrer primeiro depois de decorridos 40(quarenta e cinco)<br>días do recebimento da nota fiscal / fatura e documentos<br>fiscais pela CONTRATADA à CTEEP<br>Sua empresa esta de acordo com essas condições? | Sim 🗸 🗣                         |                                              |
| evente                                                       | ▼ 2 Condições comerciais                                                                                                    |                                 |                                              |
| <ol> <li>Revisar e aceitar pré-<br/>requisitos</li> </ol>    | 2.1 Empresa Optante do Simples Nacional?                                                                                                    | * Não 🗸                         |                                              |
| 3. Selecionar lotes                                          | 2.2 Informar se o fornecedor está de acordo com o modelo do contrato padrão.                                                                                                    | * Para anexar a pro             | oposta técnica, o fornece<br>anexar arquivo. |
| 4. Enviar resposta                                           | 2.3 Insira aqui sua proposta comercial                                                                                                    | Amexar arquivo 👎                |                                              |
|                                                              | 2.4 Insira aqui a proposta técnica                                                                                                    | Anexar arquivo 📌                |                                              |
|                                                              | ▼ 3 Itens da Cotação SAP                                                                                                    |                                 | \$100,00 BRL \$100,00                        |
| <ul> <li>Conteúdo do evento</li> </ul>                       | (*) indica um campo obrigatório                                                                                                    |                                 |                                              |
|                                                              |                                                                                                    | Recarregar última oferta Salvar | rascupho                                     |
| Todo o conteúdo                                              | Enviar resposta completa a Atualizar Ititals a L                                                                                                    |                                 |                                              |
| Todo o conteúdo<br>1 Introdução                              | Enviar resposta completa         Atualizar totals           Compor mensagem         Importar do Excel                                                                                                    |                                 |                                              |
| Todo o conteúdo<br>1 Introdução<br>2 Condições<br>comerciais | Compor mensagem Importar do Excel                                                                                                    |                                 |                                              |

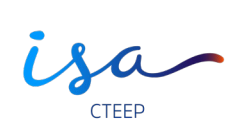

| Ariba Sourcing                                                                                                    |         | Configurações da empresa 🔻              | Dayane Costa             | Central de ajuda 🚿             |
|----------------------------------------------------------------------------------------------------|---------|-----------------------------------------|--------------------------|--------------------------------|
| < Voltar ao Painel de instrumentos do Grupo ISA - TEST                                                                                                    |         |                                         | Sincr<br>de de           | ronização de arquivo<br>esktop |
| Adicionar anexo                                                                                                    |         |                                         | ОК                       | Cancelar                       |
| Insira o local de um arquivo a ser adicionado como um <b>Anexo</b> . Para procurar um arquivo específico, clique em <b>Procurar</b> . Q<br>Anexo: Escolher arquivo Nerta arquivo selecionado<br>[Ou solte o arquivo aqui | uando t | terminar, clique em <b>OK</b> para adic | ionar o anexo.           |                                |
| Proposta técnica anexada.                                                                                                    |         |                                         | ОК                       | Cancelar                       |
| SAP Ariba<br>Dayane Costa (test-dscosta@isacteep.com.br) DAYANE COSTA AN01466317987-T<br>Declaração de privacidade da SAP Ariba Divulgações de segurança Termos de uso                                                   |         | ©                                       | 1996–2019 Ariba, Inc. To | dos os direitos reservados.    |
|                                                                                                    |         |                                         |                          |                                |

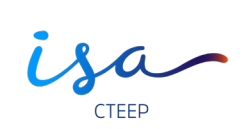

| ltar ao Painel de instrumentos                            | s do Grupo ISA - TEST Sincronização de arquivo<br>de desktop                                            |           |
|-----------------------------------------------------------|----------------------------------------------------------------------------------------------------|-----------|
| Painel                                                    | Doc2015721096 - Teste ISA CTEEP     Doc2015721096 - Teste ISA CTEEP     Doc2015721096 - Teste ISA CTEEP |           |
| Aensagens do evento<br>Histórico de respostas             | Todo o conteúdo                                                                                         |           |
| Lista de verificacão                                      | Nome 🕇 Quantidade Preço Preço estendido Custo total                                                     |           |
|                                                           | ▼ 3 Itens da Cotação SAP                                                                                |           |
| <ol> <li>Revisar detalhes do<br/>evento</li> </ol>        | 3.1 OLEO LUBRIFICANTE, 100% SINTETICO - Menos 1 Litro                                                   | l do iter |
| <ol> <li>Revisar e aceitar pré-<br/>requisitos</li> </ol> | OLEO LUBRIFICANTE, 100% SINTETICO                                                                       |           |
| 3. Selecionar lotes                                       | * Aliquota ISS:                                                                                         |           |
| 4. Enviar resposta                                        | Alíquota de CSLL:                                                                                       |           |
| Conteúdo do evento                                        | (*) indica um campo obrigatório                                                                         |           |
| Todo o conteúdo                                           | Enviar resposta completa Atualizar totais Salvar rascunho Compor mensagem                               |           |
| 1 Introdução                                              | Importar do Excel                                                                                       |           |
| 2 Condições<br>comerciais                                 |                                                                                                    |           |
| з Itens da Cotação<br>SAP                                 |                                                                                                    |           |

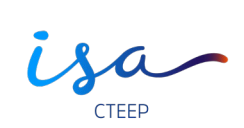

|                                                           | 15                       |                           |             |         | Cinama                       | ização do arquivo                    |                                |
|-----------------------------------------------------------|--------------------------|---------------------------|-------------|---------|------------------------------|--------------------------------------|--------------------------------|
| /oltar ao Painel de instrumentos                          | do Grupo ISA - TEST      |                           |             |         | de desi                      | itzação de arquivo<br>ktop           |                                |
| Painel                                                    | 🗁 Doc2015721096 - Teste  | ISA CTEEP                 |             |         | Ē                            | empo restante<br>) dias 23:09:25     |                                |
| Mensagens do evento<br>Histórico de respostas             | Todo o conteúdo          |                           |             |         |                              | ■   >                                |                                |
| <ul> <li>Lista de verificação</li> </ul>                  | Nome 1                   |                           | Quantidade  | Preço   | Preço est                    | endido Custo total                   |                                |
| 1. Revisar detalhes do<br>evento                          |                          | Aliquota ISS:             | 5           |         | Após inserir<br>fornecedor d | os valores das a<br>leverá clicar em | alíquotas, o<br>Atualizar tudo |
| <ol> <li>Revisar e aceitar pré-<br/>requisitos</li> </ol> |                          | Alíquota de CSLL:         | *           |         |                              |                                      |                                |
| 3. Selecionar lotes                                       |                          | Alíquota de PIS / COFINS: | *           |         |                              |                                      |                                |
| 4. Enviar resposta                                        |                          |                           | 9,25<br>*   |         |                              |                                      |                                |
|                                                           |                          | Alíquota do IRRF:         | 4           |         |                              |                                      |                                |
| <ul> <li>Conteúdo do evento</li> </ul>                    | (*) indica um camp       | o obrigatóno              |             |         |                              | •                                    |                                |
| Todo o conteúdo                                           | Enviar resposta completa | Atualizar totais          | ar rascunho | Comport | nensagem                     |                                      |                                |
| 1 Introdução                                              | Importar do Excel        |                           |             |         |                              |                                      |                                |
| 2 Condições<br>comerciais                                 |                          |                           |             |         |                              |                                      |                                |
| 3 Itens da Cotação<br>SAP                                 |                          |                           |             |         |                              |                                      |                                |

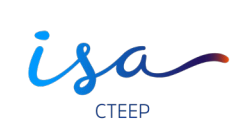

| Ariba Sourcir                                 | ng                                                                 | Configurações da empresa <del>v</del>                   | Dayane Costa 🔻 Central de ajuda >      |
|-----------------------------------------------|--------------------------------------------------------------------|---------------------------------------------------------|----------------------------------------|
| < Voltar ao Painel de instrumentos            | do Grupo ISA - TEST                                                |                                                         | Sincronização de arquivo<br>de desktop |
| Painel                                        | 🖻 Doc2015721096 - Teste ISA CTEEP                                  |                                                         | Tempo restante<br>9 dias 23:08:44      |
| Mensagens do evento<br>Histórico de respostas | Todo o conteúdo                                                    |                                                         | <b></b>   ×                            |
| ▼ Lista de verificação                        | Nome 1                                                             | Quantidade Preço                                        | Preço estendido Custo total            |
| 1 Devicer detelles de                         | Preço Liquido Unitário:                                            | \$75,75 BRL                                             | <b>^</b>                               |
| evento                                        | Preço Bruto Total:                                                 | \$100,00 BRL <i>Fx</i> +                                |                                        |
| 2. Revisar e aceitar pré-                     | Preço Liquido Total:                                               | \$75,75 BRL <i>Fx</i>                                   |                                        |
| requisitos                                    | Custo UN com REIDI (Valor NÃO Aplicável para SIMPLES NACIONAL):    | \$90,75 BRL <i>Fx</i>                                   |                                        |
| 3. Selecionar lotes                           | Custo Total com REIDI (Valor NÃO Aplicável para SIMPLES NACIONAL): | \$90,75 BRL <i>Fx</i> +                                 |                                        |
| 4. Enviar resposta                            | Entregar a:                                                        | [Rua Amorim Viana<br>103]<br>São Paulo, SP<br>08320-610 |                                        |
|                                               | (*) indica um campo obrigatório                                    | Deazil                                                  |                                        |
| Todo o conteúdo                               | Enviar resposta completa Atualizar totais Salv                     | ar rascunho Compor me                                   | ensagem                                |
| 1 Introdução                                  | Enviar a resposta co                                               | ompleta.                                                |                                        |
| 2 Condições<br>comerciais                     |                                                                    |                                                         |                                        |
| з Itens da Cotação<br>SAP                     |                                                                    |                                                         |                                        |

isa-

| Ariba Sourcir                                                                      | ng                                                                                         | 🗰 🛛 Configurações da empresa 🔻                                     | Dayane Costa 🔻 🛛 Central de ajuda 🚿    |
|------------------------------------------------------------------------------------|--------------------------------------------------------------------------------------------|--------------------------------------------------------------------|----------------------------------------|
| Voltar ao Painel de instrumentos                                                   | do Grupo ISA - TEST                                                                        |                                                                    | Sincronização de arquivo<br>de desktop |
| Painel                                                                             | B Doc2015721096 - Teste ISA CTEEP                                                          |                                                                    | Tempo restante<br>9 dias 23:01:05      |
| Mensagens do evento<br>Histórico de respostas                                      | Todo o conteúdo                                                                            |                                                                    | ■   >                                  |
| ▼ Lista de verificação                                                             | Nome 1<br>Саза он сан кыргала мускала ула эниг сез имоногиме, ч                            | luantidade Preço                                                   | Preço estendido Custo total            |
| <ol> <li>Revisar detalhes do<br/>evento</li> <li>Revisar e aceitar pré-</li> </ol> | Custo Total com REIDI (Valor NÃO Aplicável para SIMPLES NACIONAL): 4<br>1<br>Entregar a: 5 | 100,00 BRL <i>Fx</i> -<br>Rua Amorim Viana<br>03]<br>Jão Paulo, SP |                                        |
| requisitos<br>3. Selecionar lotes                                                  | Clique em OK para enviar.                                                                  | ? 2017                                                             |                                        |
| 4. Enviar resposta                                                                 |                                                                                            | ır                                                                 |                                        |
| <ul> <li>Conteúdo do evento</li> </ul>                                             | (*) indica um campi                                                                        | firmação de envio da r                                             | esposta.                               |
| Todo o conteúdo                                                                    | Enviar resposta completa Atualizar totais Salvar                                           | rascunho Compor mer                                                | nsagem                                 |
| 1 Introdução                                                                       |                                                                                            |                                                                    |                                        |
| 2 Condições<br>comerciais                                                          |                                                                                            |                                                                    |                                        |
| 3 Itens da Cotação<br>SAP                                                          |                                                                                            |                                                                    |                                        |

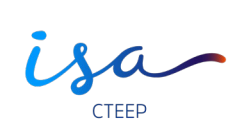

| Ariba Sourcir                                             | g                                                                         |         | Configurações da      | empresa 🔻                    | Dayane Cos | ta▼ Ce                  | ntral de ajuda ≫             |    |
|-----------------------------------------------------------|---------------------------------------------------------------------------|---------|-----------------------|------------------------------|------------|-------------------------|------------------------------|----|
| < Voltar ao Painel de instrumentos i                      | do Grupo ISA - TEST                                                       |         |                       |                              |            | Sincroniz<br>de deskto  | ação de arquivo<br>p         |    |
| Painel                                                    | 🖻 Doc2015721096 - Teste ISA CTEEP                                         |         |                       |                              |            | ⊡ ¶                     | npo restante<br>dias 23:00:4 | 40 |
| Mensagens do evento<br>Histórico de respostas             | ✔ Sua resposta foi enviada. Obrigado por participar do evento.            |         |                       |                              |            |                         |                              |    |
| ▼ Lista de verificação                                    |                                                                           |         |                       |                              |            |                         |                              |    |
| 1. Revisar detalhes do<br>evento                          | Todo o conteúdo                                                           |         | Revisar respos        | ta                           |            |                         |                              |    |
| <ol> <li>Revisar e aceitar pré-<br/>requisitos</li> </ol> | Após o envio da resposta é possível<br>revisá-la ou editar as informações |         |                       | Quantidade                   | Preço f    | <sup>o</sup> reço ester | ndido Custo tota             | al |
| 3. Selecionar lotes                                       | clicando neste campo.                                                     |         | Entrance of           | [Rua<br>Amorim<br>Viana 103] |            |                         |                              | *  |
| 4. Enviar resposta                                        |                                                                           |         | ⊏ntregar a:           | SP 08320-<br>610<br>Brazil   |            |                         |                              |    |
|                                                           |                                                                           | Data de | e entrega solicitada: | Sáb, 15<br>abr, 2017         |            |                         |                              |    |
| <ul> <li>Conteudo do evento</li> </ul>                    |                                                                           |         | Área Requisitante:    | FS                           |            |                         |                              |    |
| Todo o conteúdo                                           |                                                                           |         | Centro:               | SEDE                         |            |                         |                              |    |
| 1 Introdução                                              | Comunicação direta com o                                                  | o cor   | mprador.              | 2710.19.32                   |            |                         |                              | -  |
| 2 Condições                                               | Compor mensagem                                                           |         |                       |                              |            |                         |                              |    |
| 3 Itens da Cotação<br>SAP                                 |                                                                           |         |                       |                              |            |                         |                              |    |

isa-

| Ariba S               | Sourcing                                                   |  |              | Central de ajuda ≫             |
|-----------------------|------------------------------------------------------------|--|--------------|--------------------------------|
| < Voltar ao Painel de | e instrumentos do Grupo ISA - TEST                         |  | Sinc<br>de d | ronização de arquivo<br>esktop |
| Compor nov            | a mensagem                                                 |  | Enviar       | Cancelar                       |
| De:                   | Empresa teste (Dayane Costa)                               |  |              |                                |
| Para:                 | Equipe do projeto                                          |  |              |                                |
| Assunto:              | Doc2015721096 - Teste ISA CTEEP                            |  |              |                                |
| Anexos:               | Anexar arquivo                                             |  |              |                                |
| 🖉 B I U               | ]Ξ ;Ξ 1 (8 pt) 💽 —fonte — 💽 🗛 🤌 🥝                          |  | ]            |                                |
| Este será o local j   | para troca de informações entre o fornecedor e o comprador |  |              |                                |
|                       |                                                            |  |              |                                |
|                       |                                                            |  |              |                                |
|                       |                                                            |  |              |                                |
|                       |                                                            |  |              |                                |
|                       |                                                            |  |              |                                |
|                       |                                                            |  |              |                                |
|                       |                                                            |  |              |                                |
|                       |                                                            |  |              |                                |
|                       |                                                            |  | ]            |                                |
|                       |                                                            |  | Enviar       | Cancelar                       |
|                       |                                                            |  |              |                                |

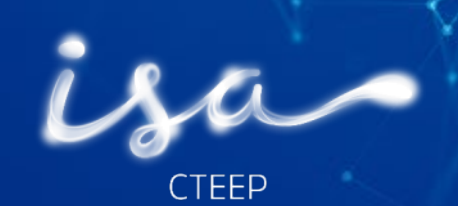

# **REVISÃ DAS PROPOSTAS –** Fornecedores

08 Outubro de 2019

isa-

| Ariba Sourcir                                      | ng                                                             | Configurações da            | empresa <del>v</del> Dayan                                               | e Costa <del>▼</del> Central de ajuda ≫ |
|----------------------------------------------------|----------------------------------------------------------------|-----------------------------|--------------------------------------------------------------------------|-----------------------------------------|
| < Voltar ao Painel de instrumentos                 | do Grupo ISA - TEST                                            |                             |                                                                          | Sincronização de arquivo<br>de desktop  |
| Painel                                             | 🖻 Doc2015721096 - Teste ISA CTEEP                              |                             |                                                                          | B dias 23:00:40                         |
| Mensagens do evento<br>Histórico de respostas      | ✔ Sua resposta foi enviada. Obrigado por participar do evento. |                             |                                                                          |                                         |
| ▼ Lista de verificação                             |                                                                |                             | _                                                                        |                                         |
| <ol> <li>Revisar detalhes do<br/>evento</li> </ol> | Todo o conteúdo                                                | Revisar respos              | ta                                                                       | -                                       |
| 2. Revisar e aceitar pré-                          |                                                                |                             | Quantidada Braco                                                         | Prece estendide : Custo total           |
| 3. Selecionar lotes<br>4. Enviar resposta          |                                                                | Entregar a:                 | (Rua<br>Amorim<br>Viana 103)<br>São Paulo,<br>SP 08320-<br>610<br>Brozil |                                         |
|                                                    |                                                                | Data de entrega solicitada: | Sáb, 15<br>abr. 2017                                                     |                                         |
| <ul> <li>Conteúdo do evento</li> </ul>             |                                                                | Área Requisitante:          | FS                                                                       |                                         |
| Todo o conteúdo                                    |                                                                | Centro:                     | SEDE                                                                     |                                         |
| 1 Introdução                                       |                                                                | NCM:                        | 2710.19.32                                                               | *                                       |
| 2 Condições<br>comerciais                          | Compor mensagem                                                |                             |                                                                          |                                         |
| 3 Itens da Cotação<br>SAP                          |                                                                |                             |                                                                          |                                         |

isa-

| Ariba Sourcir                                             | Ig                       |                                                         | Configurações                         | da empresa 🔻 | Dayane Costa 🔻           | Central de ajuda               | »    |
|-----------------------------------------------------------|--------------------------|---------------------------------------------------------|---------------------------------------|--------------|--------------------------|--------------------------------|------|
| < Voltar ao Painel de instrumentos (                      | do Grupo ISA - TEST      |                                                         |                                       |              | Sincro<br>de des         | inização de arquivo<br>sktop   | )    |
| Painel                                                    | 🗟 Doc20157210            | 996 - Teste ISA CTEEP                                   |                                       |              | Ŀ                        | Tempo restante<br>9 dias 22:58 | 8:14 |
| Mensagens do evento<br>Histórico de respostas             | Você enviou uma resposta | a para este evento. Obrigado pela participação.         |                                       |              |                          |                                |      |
| ▼ Lista de verificação                                    |                          |                                                         | _                                     |              |                          |                                |      |
| 1. Revisar detalhes do<br>evento                          | ltens da Cotação SA      | P                                                       | Revisar resp                          | oosta        | (Seção 3 de 3)           | ≪ Ant.                         |      |
| <ol> <li>Revisar e aceitar pré-<br/>requisitos</li> </ol> | Nome 1                   |                                                         |                                       | -            | Preço estendido          | Custo total                    |      |
| 3. Selecionar lates                                       | 🔻 3 Itens da Cotaçã      | ▲ Revisar resposta?                                     |                                       |              | \$100,00 BRL             | \$100,00 BRL                   |      |
| 4. Enviar resposta                                        | 3.1 OLEO LUBF            | Você já enviou uma resposta para este evento. Clique er | n OK se quiser revisá-la.<br>Cancelar | RL           | \$100,00 BRL <i>F</i> x+ | \$100,00 BRL <i>Fx</i> +       |      |
| <ul> <li>Conteúdo do evento</li> </ul>                    |                          |                                                         |                                       | _            |                          |                                |      |
| Todo o conteúdo                                           |                          |                                                         |                                       |              |                          |                                |      |
| 1 Introdução                                              |                          |                                                         |                                       |              |                          |                                |      |
| 2 Condições<br>comerciais                                 |                          |                                                         |                                       |              |                          |                                |      |
| 3 Itens da Cotação<br>SAP                                 |                          |                                                         |                                       |              |                          |                                |      |

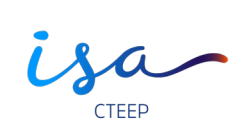

| Ariba Sourcir                                 | ng                                                                           | Contigurações da empresa 	 Dayane Costa 	 Central de ajuda : | >>   |
|-----------------------------------------------|------------------------------------------------------------------------------|--------------------------------------------------------------|------|
| ′oltar ao Painel de instrumentos              | do Grupo ISA- TEST                                                           | Sincronização de arquivo<br>de desktop                       | )    |
| Detalhes do<br>evento                         | 🗟 Doc2015721096 - Teste ISA CTEEP                                            | □ Tempo restante<br>9 dias 22:43                             | 3:3  |
| Mensagens do evento<br>Histórico de respostas | Fazer download do conteúdo Revisar pré-requisitos                            | Selecionar lotes Imprimir informações do evento              |      |
| Fazer download dos tutoriais                  | Condições comerciais                                                         | (Seção 2 de 3) 🕊 Ant.   Avançar 🔉                            |      |
| <ul> <li>Lista de verificação</li> </ul>      | Nome 1                                                                       |                                                              |      |
| 1 Revisar detalhes do                         | ▼ 2 Condições comerciais                                                     |                                                              |      |
| evento                                        | 2.1 Empresa Optante do Simples Nacional?                                     | Nấ                                                           | 0    |
| 2. Revisar e aceitar pré-                     | 2.2 Informar se o fornecedor está de acordo com o modelo do contrato padrão. | . Sin                                                        | n    |
| requisitos                                    | 2.3 Insira aqui sua proposta comercial                                       |                                                              |      |
| 3. Selecionar lotes                           | 2.4 Insira aqui a proposta técnica                                           |                                                              |      |
| 4. Enviar resposta                            |                                                                              | Próxima seção: Itens da Cotação                              | o S. |
|                                               | Visão geral do evento e regras do cronograma                                 |                                                              |      |
| <ul> <li>Conteúdo do evento</li> </ul>        | Proprietário: Giovana de Sousa Mazuco 🛈                                      | Moeda: Real brasileiro                                       |      |
| Todo o conteúdo                               | Tipo de evento: <b>RFP</b>                                                   | Mercadoria: CABO COBRE ATERRRAMENTO/ENERGIA 022010006        |      |
| 1 Introdução                                  | Hora de publicação: <b>4/10/2019 10:31</b>                                   | Regiões: TE-SA-BR-CTEEP CTEEP                                |      |
| Condicãos                                     | Data de vencimento: 14/10/2019 10:30                                         |                                                              |      |
| 2 comerciais                                  | Permitir prorrogação da cotação: Não 🕕                                       |                                                              |      |
| 3 Itens da Cotação<br>SAP                     | Regras de cotação                                                            |                                                              |      |
|                                               | Permitir condições de preço: Não 🛈                                           |                                                              |      |

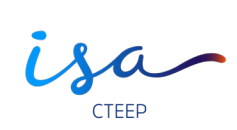

| Ariba Sourcing                                                                                                    | у<br>Э                                                                                                    |                                                                                                    | Configurações da empresa <del>v</del>                                                                                                    | Dayane Cost                                                                                                    | a Central de ajuda ≫                                                                                                    |
|----------------------------------------------------------------------------------------------------|----------------------------------------------------------------------------------------------------|----------------------------------------------------------------------------------------------------|----------------------------------------------------------------------------------------------------|----------------------------------------------------------------------------------------------------|----------------------------------------------------------------------------------------------------|
| < Voltar ao Painel de instrumentos do                                                                                                    | Grupo ISA - TEST                                                                                                    |                                                                                                    |                                                                                                    |                                                                                                    | Sincronização de arquivo<br>de desktop                                                                                                    |
| Pré-requisitos                                                                                                    | Doc2015721096 - Teste ISA CTEEP                                                                                                    |                                                                                                    |                                                                                                    |                                                                                                    |                                                                                                    |
| ▼ Lista de verificação                                                                                                    | Você aceitou os pré-requisitos, o que permite que você participe desse evento.                                                                                                    |                                                                                                    |                                                                                                    |                                                                                                    |                                                                                                    |
| <ol> <li>Revisar detalhes do<br/>evento</li> <li>Revisar e aceitar pré-<br/>requisitos</li> <li>Selecionar lotes</li> <li>Enviar resposta</li> </ol> | Você foi convidado a apresentar uma oferta neste Evento on-line pela Empresa.<br>O Participante, pelo simples fato de apresentar uma Oferta, aceita estar totalme<br>Solicitação de Ofertas e não vai poder, posteriormente mencionar razões de desc<br>Assim como, reconhece que revisou cuidadosamente o conteúdo da Solicitação<br>aceitando sem reserva alguma os termos e condições estipulados nele e declara<br>solicitados pelo Participante, considerando que passarão a formar parte dos Doc<br>A Oferta não poderá ser apresentada fora do dia e da hora estipulados neste Eve<br>concluído o prazo estipulado para o mesmo.<br>Em consideração a oportunidade de participar nos eventos on-line, O Participante<br>1. Evento - Caso você tenha sido convidado a participar em um evento on-line, A<br>será informado através deste meio. De igual maneira A Empresa se reserva o dir<br>permitir. A participação no evento, não gera um contrato ou expectativas ao Parti<br>considera firmemente, a qual pode ser aceita pela Empresa, para realizar um Co<br>oferta, serão assumidos por ele, em sua totalidade.<br>2. Confidencialidade. O Participante deve manter os códigos de usuários e as res<br>formecidos pela Empresa sob estritas medidas de confidencialidade e não dever<br>3. Envio da oferta através desta feramenta. O Participante aceita que vai envirar a | nte cier<br>onhecir<br>de Ofer<br>stiver c<br>urmento:<br>nto, já<br>eceita<br>Empres<br>sito de a<br>cipante<br>ntrato.<br>pectiva<br>ser co<br>s oferta | ite de todos os conteúdos e condi<br>mento de suas cláusulas ou dispo-<br>tas com seus anexos os quais vá<br>orimento dos requisitos técnicos d<br>ontida nos Documentos indicados<br>s do Contrato.<br>que esta ferramenta vai fechar o ev<br>os seguintes termos e condições<br>a se reserva o direito de ajustar, m<br>aceitar parcial ou totalmente sua p<br>para uma relação futura. Quando<br>Os custos gerados pelo Participa<br>s senhas assignadas, os conteúd<br>mpartilhados com outras pessoas<br>as somente através deste mecanis | ções da cada ur<br>sições.<br>o formar parte ir<br>efinidos e os cro<br>anteriormente,<br>ento de forma a<br>odificar ou retira<br>roposta, quando<br>se apresenta un<br>te na elaboraçi<br>os dos eventos o<br>diferentes ao Pi<br>rmo e não envia | n dos Documentos da<br>negrante do Contrato,<br>inogramas de entrega<br>os quais serão<br>utomática assim que for<br>ir este Evento, o que lhe<br>o assim o objetivo<br>na Oferta on-line, esta se<br>jo e apresentação da<br>e outros materiais<br>roponente. |
|                                                                                                    | 4. Ética. O Código de Ética da ISA e suas empresas, é um marco de referência<br>de critérios orientados para a atuação de todos seus trabalhadores e membros d<br>Opçao Governança Corporativa Opçao Código de ética). De igual maneira, o Part<br>Caso o Participante tiver alguma dificuldade durante o evento on-line, deverá de fo<br>Aceito os termos deste contrato.                                                                                                    | que bus<br>os seus<br>cipante<br>rma im                                                                                                    | sca materializar a filosofia e os val<br>: Conselhos Administrativos ( <a ta<br="">declara que proíbe qualquer tipo o<br/>ediata escrever para a pessoa de i</a>                                                                                                    | ores corporativo:<br>rget='_blank' hre<br>le comportamen<br>contato da Empi                                                                                                    | ; da Organização, através<br>(≕ <sup>†</sup> http://www.cteep.br/ri<br>to antiético.<br>resa.                                                                                                    |
|                                                                                                    |                                                                                                    |                                                                                                    |                                                                                                    |                                                                                                    |                                                                                                    |

isa-

| Ariba Sourcir                                                              | ıg                                                              |                                                             |                       |        | Configurações da empresa 🔻        | Dayane Costa            | Central de ajuda 🚿              |
|----------------------------------------------------------------------------|-----------------------------------------------------------------|-------------------------------------------------------------|-----------------------|--------|-----------------------------------|-------------------------|---------------------------------|
| < Voltar ao Painel de instrumentos                                         | do Grupo ISA - TEST                                             |                                                             |                       |        |                                   | Sinc<br>de d            | ronização de arquivo<br>esktop  |
| Selecionar lotes                                                           | Doc2015721096                                                   | - Teste ISA CTEEP                                           |                       |        |                                   |                         | Cancelar                        |
| ▼ Lista de verificação                                                     | Escolha os lotes dos quais                                      | você vai participar. Você pode cancelar a in                | tenção de participar  | de um  | lote até enviar a resposta para e | sse lote. Depois de     | enviada a resposta, <i>Mais</i> |
| 1. Revisar detalhes do<br>evento                                           | Selecionar lotes                                                | Selecionar usando o Excel                                   |                       |        |                                   |                         |                                 |
| 2. Revisar e aceitar pré-<br>requisitos                                    | Uma caixa de seleção es                                         | smaecida indica que você já fez uma oferta j                | para o lote associado | o. Não | é possível modificar sua intenção | de oferta para ess      | es lotes.                       |
| 3. Selecionar lotes                                                        | Lotes disponíveis pa                                            | ara cotação                                                 |                       |        |                                   |                         |                                 |
| 4. Enviar resposta                                                         | Nome                                                            | Motivo para não fazer uma of<br>UBRIFICANTE, 100% SINTETICO | erta                  |        |                                   |                         |                                 |
|                                                                            | OLEO                                                            | LUBRIFICANTE, 100% SINTETICO                                |                       |        |                                   |                         |                                 |
|                                                                            | 🕒 🛛 Confirmar I                                                 | lotes selecionados                                          |                       |        |                                   |                         |                                 |
|                                                                            |                                                                 |                                                             |                       |        |                                   |                         |                                 |
|                                                                            |                                                                 |                                                             |                       |        |                                   |                         | Cancelar                        |
|                                                                            |                                                                 |                                                             |                       |        |                                   |                         |                                 |
| SAP Ariba 🕅<br>Dayane Costa (test-dscosta@<br>Declaração de privacidade da | isacteep.com.br) DAYANE COSTA<br>SAP Ariba Divulgações de segur | AND1466317987-T<br>ança Termos de uso                       |                       |        | © 1                               | 996–2019 Ariba, Inc. Te | odos os direitos reservados.    |

Sa-

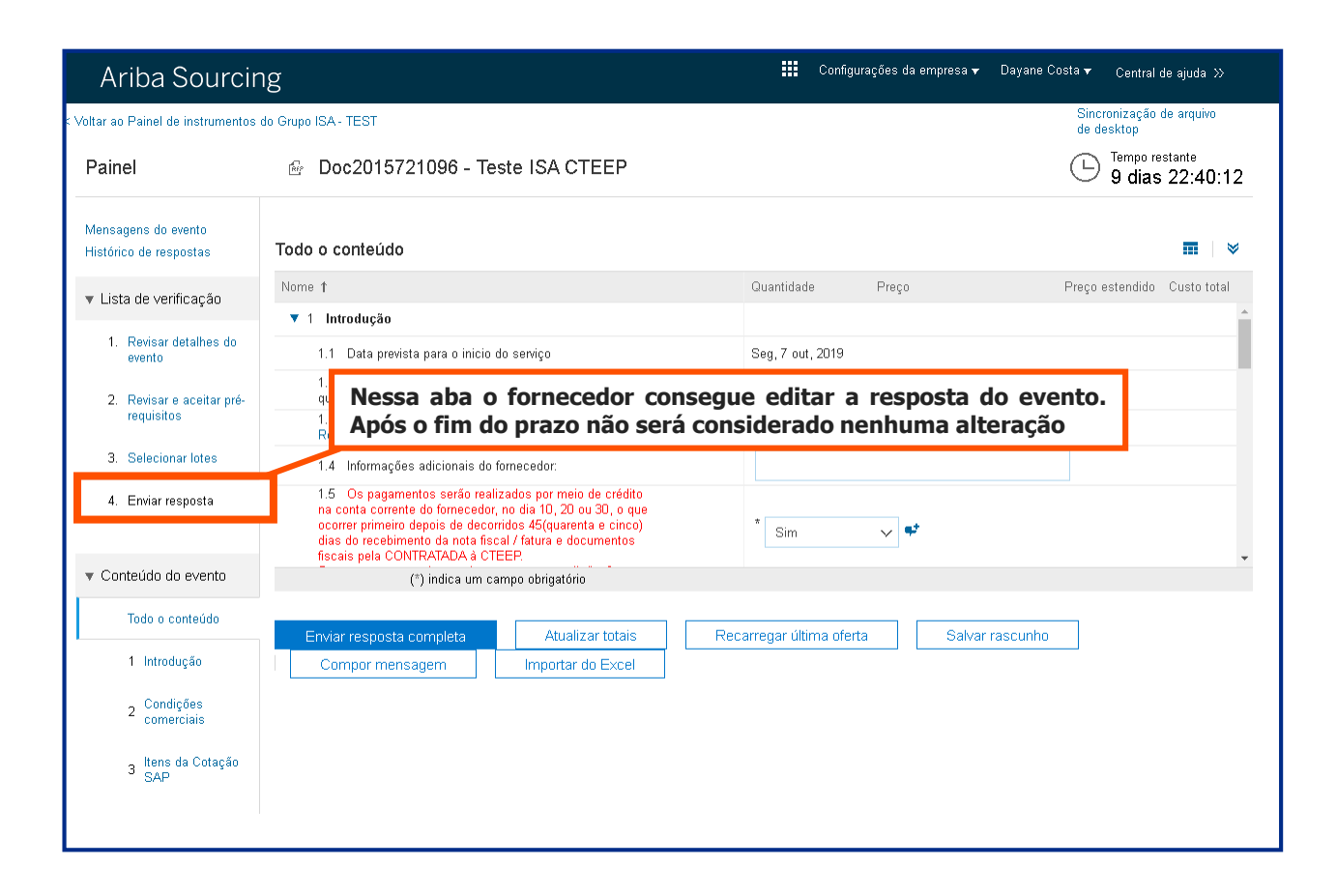

isa-

| Ariba Sourcir                                             | ng                                                                                                    | 🗰 Configurações da empresa 🔻 🛛      | )ayane Costa ▼ Central de ajuda ≫      |
|-----------------------------------------------------------|----------------------------------------------------------------------------------------------------|-------------------------------------|----------------------------------------|
| < Voltar ao Painel de instrumentos                        | do Grupo ISA - TEST                                                                                                    |                                     | Sincronização de arquivo<br>de desktop |
| Painel                                                    | Doc2015721096 - Teste ISA CTEEP                                                                                                    |                                     | Tempo restante<br>9 dias 22:39:10      |
| Mensagens do evento<br>Histórico de respostas             | Todo o conteúdo                                                                                                    |                                     | <b></b>   >                            |
| ▼ Lista de verificação                                    | Nome 1<br>ocorrer primeiro gebois de gecorridos 45/guarenta e cincoj                                                                            | Quantidade Preço                    | Preço estendido Custo total            |
| <ol> <li>Revisar detalhes do<br/>evento</li> </ol>        | dias do recebimento da nota fiscal / fatura e documentos<br>fiscais pela CONTRATADA à CTEEP.<br>Sua empresa esta de acordo com essas condições? | Sim V Ŧ                             |                                        |
|                                                           | Z Condições comerciais                                                                                                    |                                     |                                        |
| <ol> <li>Revisar e aceitar pré-<br/>requisitos</li> </ol> | 2.1 Empresa Optante do Simples Nacional?                                                                                                    | * Não 🗸                             |                                        |
| 3. Selecionar lotes                                       | 2.2 Informar se o fornecedor está de acordo com o modelo do contrato padrão.                                                                    | * Sim 🗸 🕈                           |                                        |
| 4. Enviar resposta                                        | 2.3 Insira aqui sua proposta comercial                                                                                                    | Anexar arquivo 📌                    |                                        |
| I                                                         | 2.4 Insira aqui a proposta técnica                                                                                                    | Anexar arquivo 📌                    |                                        |
|                                                           | ▼ 3 Itens da Cotação SAP                                                                                                    |                                     | \$100,00 BRL                           |
| <ul> <li>Conteúdo do evento</li> </ul>                    | (*) indica um campo obrigatório                                                                                                    |                                     |                                        |
| Todo o conteúdo                                           | Enviar resposta completa                                                                                                    | Recarregar última oferta Salvar ras | scunho                                 |
| 1 Introdução                                              | Comportmensagem Importar do Excel                                                                                                    |                                     |                                        |
| 2 Condições<br>comerciais                                 |                                                                                                    |                                     |                                        |
| 3 Itens da Cotação<br>SAP                                 |                                                                                                    |                                     |                                        |

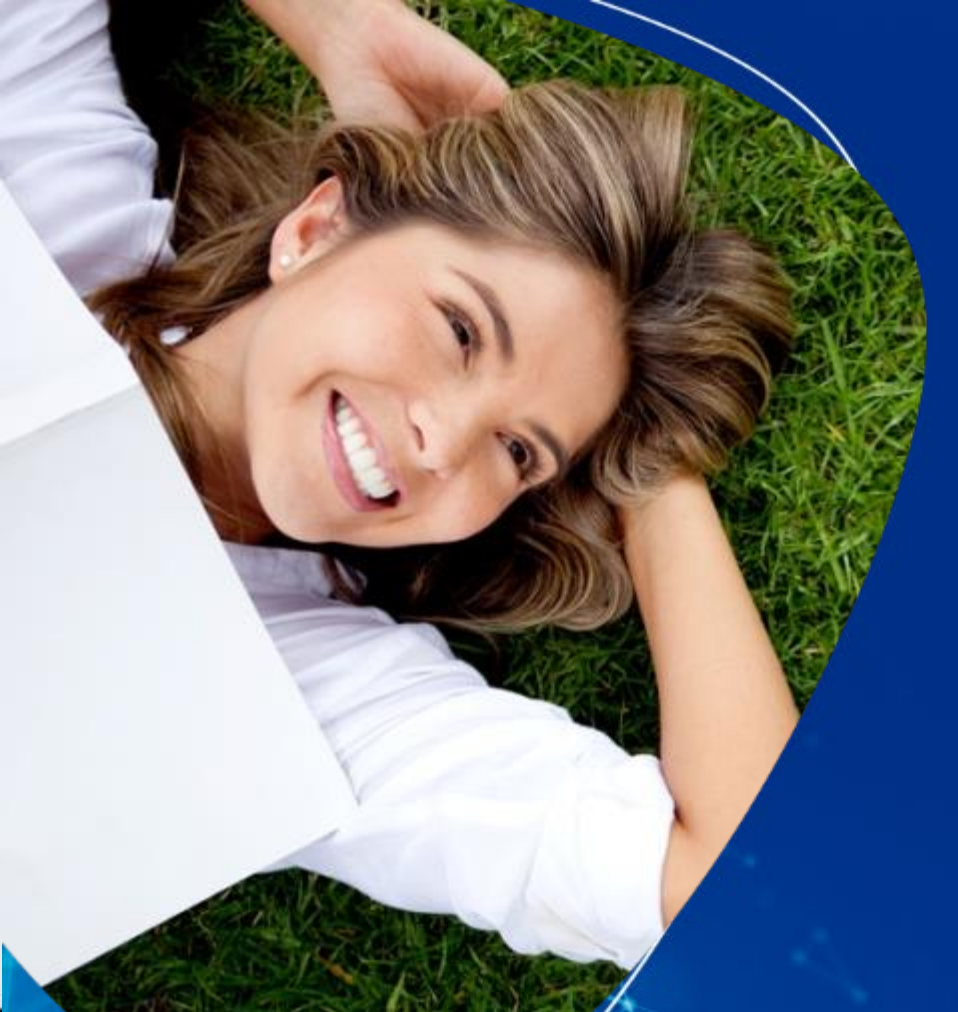

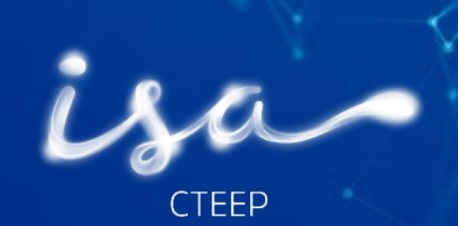

# **REDEFINIÇÃO DE SENHA –** Fornecedores

08 Outubro de 2019

#### Passo a Passo – Redefinição de senha

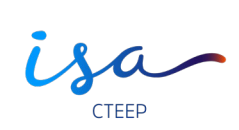

| SAP Ariba M Propostas Powered by Ariba Sourcing                                                                              | Central de ajuda »>                                                                                                    |
|----------------------------------------------------------------------------------------------------|----------------------------------------------------------------------------------------------------|
| Acesso do fornecedor                                                                                                    | <section-header><section-header><section-header><section-header><text><text><text></text></text></text></section-header></section-header></section-header></section-header> |
| Ariba Network                                                                                                    |                                                                                                    |
| <b>Esqueci a senha</b><br>Insira seu endereço de e-mail. Você receberá uma mensagem de e-mail com mais instruções sobre como | redefinir sua senha.                                                                                                    |
| Endereço de e-mail:                                                                                                    | Inserir o e-mail cadastrado no Ariba                                                                                                    |
|                                                                                                    | Enviar Cancelar                                                                                                    |
| OME METRA (MARCE)<br>Declaração de privacidade da SAP Ariba Divulgações de segurança Termos de uso                           | ⊕ 1996–2019 Ariba, Inc. Todos os direitos reservados.                                                                                                    |

#### Passo a Passo – Redefinição de senha

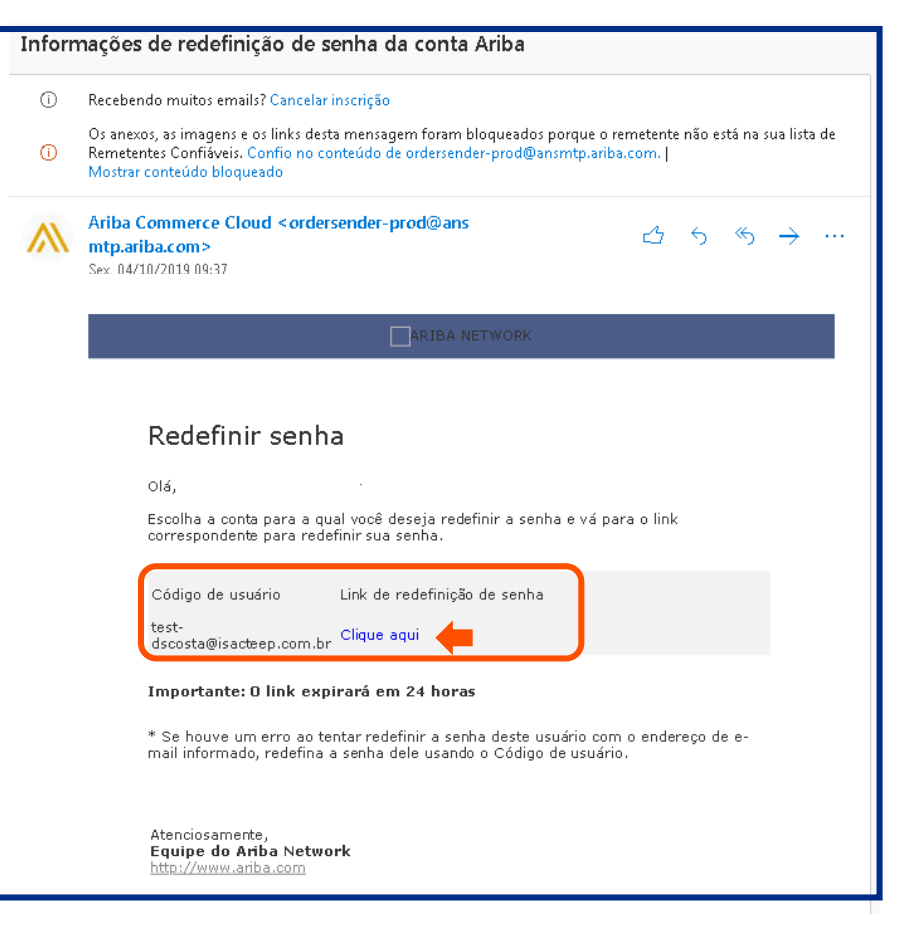

### **Ariba** Passo a Passo – Redefinição de senha

isa CTEEP

| Ariba Network                                                                                                    |                                                       |
|----------------------------------------------------------------------------------------------------|-------------------------------------------------------|
| Sua senha foi atualizada para                                                                                                  |                                                       |
| A senha da sua conta foi atualizada. Agora você pode acessar o Ariba Commerce Cloud usando o nor<br>aqui para acessar o Ariba. | ne de usuário e a sua nova senha. Clique              |
|                                                                                                    |                                                       |
|                                                                                                    |                                                       |
| SAP Ariba 📉                                                                                                    |                                                       |
| Declaração de privacidade da SAP Ariba Divulgações de segurança Termos de uso                                                  | © 1996—2019 Ariba, Inc. Todos os direitos reservados. |

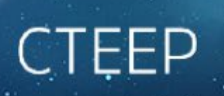

....